# GUIDA PER L'UTENTE SULLA TRACCIABILITÀ

Questo documento aiuta a comprendere come utilizzare le varie funzioni della piattaforma di tracciabilità MultiTrace

Versione 1.3, 24 luglio 2023

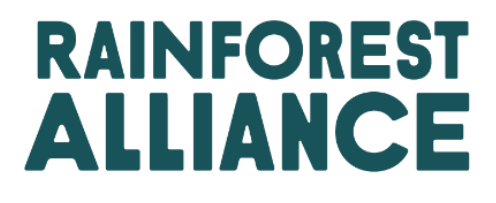

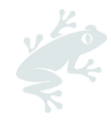

# INDICE

| 1. | Introduz   | ione                                                                        | 5 |
|----|------------|-----------------------------------------------------------------------------|---|
| 1  | .A Cos'é   | è MultiTrace?                                                               | 5 |
| 1  | .B Perch   | né la tracciabilità è importante?                                           | 5 |
| 1  | .C Frequ   | Jenza di segnalazione                                                       | 5 |
| 2. | Accesso    | o al sistema di tracciabilità                                               | 6 |
| 2  | .a Acce    | esso                                                                        | 6 |
| 2  | .b Acce    | esso alla tracciabilità                                                     | 7 |
| 2  | .c Ruoli   | utente                                                                      | 7 |
|    | 2.C.1      | Aggiunta di utenti                                                          | 7 |
|    | 2.C.2      | Rimozione di utenti                                                         | 7 |
|    | 2.C.3      | Aggiornamento di utenti                                                     | 7 |
| 3. | Definizio  | oni                                                                         | 7 |
| 3  | .A Livelli | di tracciabilità                                                            | 7 |
|    | 3.A.1 Ide  | entità preservata (IP)                                                      | 7 |
|    | 3.A.2      | Segregazione (SG)                                                           | 8 |
|    | 3.A.3      | Bilancio di massa (MB)                                                      | 8 |
| 3  | .B Tipi d  | i volumi                                                                    | 8 |
|    | 3.B.1      | Volume certificato                                                          | 8 |
|    | 3.B.2      | Prodotto certificato                                                        | 8 |
|    | 3.B.3      | Scorte                                                                      | 8 |
| 3  | .C Altri t | ermini                                                                      | 8 |
|    | 3.C.1      | Posizione                                                                   | 8 |
|    | 3.C.2      | Riferimento                                                                 | 8 |
|    | 3.C.3      | Materia prima                                                               | 8 |
|    | 3.C.4      | Sottoprodotto                                                               | 8 |
|    | 3.C.5      | Varietà                                                                     | 8 |
|    | 3.C.6      | Classificazione                                                             | 8 |
|    | 3.C.7      | UoM                                                                         | 9 |
| 4. | Panorar    | niche                                                                       | 9 |
| 4  | .A Pano    | ramica della posizione                                                      | 9 |
| 4  | .B Pano    | ramica delle operazioni                                                     | 9 |
| 4  | .C Pano    | ramica della gestione delle scorte1                                         | 0 |
| 5. | Dashbo     | ard - Mantain Trade Partners (Mantieni partner commerciali)                 | 1 |
| 6. | Segnalc    | are transazioni1                                                            | 1 |
| 6  | .A Venc    | lita1                                                                       | 1 |
| 6  | .B Acqu    | <i>u</i> isto1                                                              | 3 |
| 6  | .C Differ  | renziale di Sostenibilità (SD), Investimenti di Sostenibilità (SI) e Premi1 | 3 |
| 7. | Confern    | nare le transazioni                                                         | 4 |
| 7  | .A Conf    | erma1                                                                       | 4 |

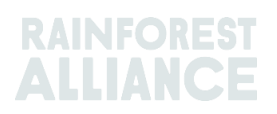

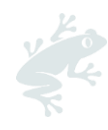

| 7.B Annulla                                                          | 14 |
|----------------------------------------------------------------------|----|
| 7.C Aggiorna                                                         | 14 |
| 7.D Rifiuta                                                          | 14 |
| 7.E PDF delle transazioni                                            | 15 |
| 8. Conversioni                                                       | 15 |
| 9. Miscelazione                                                      | 16 |
| 10. Declassare                                                       | 16 |
| 11. Riscatto                                                         | 17 |
| 12. Rimozione                                                        | 18 |
| 13. Inversione                                                       | 19 |
| 14. Aggregazione dei volumi                                          | 20 |
| 14.A Impostazioni relative alle materie prime - Posizioni aggregate  | 20 |
| 15. Tracciabilità multi-ingrediente                                  | 21 |
| 15.A Mantieni multi-ingredienti                                      | 21 |
| 15.A.1 Livello di prodotto Unità di conservazione delle scorte (SKU) | 21 |
| 15.A.2 Livello Tipo di prodotto                                      | 22 |
| 15.A.3 Livello Vendita in blocco (Bulk sale)                         | 22 |
| 15.B Segnala produzione                                              | 22 |
| 15.CPanoramica delle scorte multi-ingrediente                        | 24 |
| 15.D Vendita di un prodotto multi-ingrediente                        | 24 |
| 15.D.1 Nascondere l'impronta                                         | 24 |
| 15.E Riscatto e rimozione di un prodotto multi-ingrediente           | 25 |
| 16. Caricamento Excel                                                | 25 |
| 16.A scarica i modelli da utilizzare                                 | 26 |
| 16.B Mappatura dei dati                                              | 26 |
| 16.CCaricamento del modello                                          | 27 |
| 17. Funzioni specifiche per il caffè                                 | 28 |
| 17.A Consegna e ricezione                                            | 28 |
| 18. Funzioni specifiche per il cacao                                 | 29 |
| 18.A Corrispondenza con l'origine e miscelazione                     | 29 |
| 19. Funzioni specifiche per il tè                                    | 29 |
| 19.A Marchi di vendita                                               | 29 |
| 19.B Miscelazione                                                    | 30 |
| 19.B.1 Blending                                                      | 30 |
| 19.B.2 Bulking (Aggiunta in blocco)                                  | 31 |
| 19.CTè SD/SI                                                         | 32 |
| 19.C.1 Impostazione delle tariffe predefinite di SD/SI               | 33 |
| 19.C.2 Riportare SD/SI in tè                                         | 33 |
| 20. Funzioni specifiche per erbe e spezie                            | 34 |
| 20.A Miscele per tisane                                              | 34 |

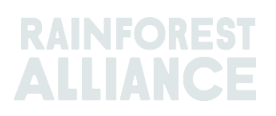

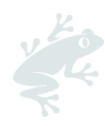

| 21. Funzioni specifiche per i fiori                | 34 |
|----------------------------------------------------|----|
| 21.A Unità di misura                               | 34 |
| 21.B Bouquet                                       | 34 |
| 22. Funzioni specifiche per banane e frutta fresca | 34 |
| 22.A Unità di misura                               | 34 |
| 23. Funzioni specifiche per la frutta lavorata     | 35 |
| 23.A Brix                                          | 35 |
| 24. Commissioni di partecipazione (royalties)      | 35 |
| 25. Cronologia delle modifiche                     |    |

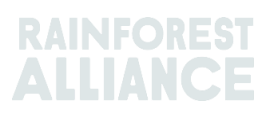

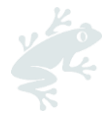

# **1. INTRODUZIONE**

## 1.A COS'È MULTITRACE?

MultiTrace è un sistema di tracciabilità che agevola la crescente domanda da parte dei nostri partner di avere dati attendibili sui prodotti agricoli certificati. La piattaforma supporta l'introduzione di un modo di lavorare nuovo e ottimizzato tra Rainforest Alliance e gli enti di certificazione, gli agricoltori e le aziende, al fine di garantire dati migliori a livello di qualità, accessibilità e trasparenza.

MultiTrace pone le basi per le innovazioni future. Secondo la nostra nuova concezione della certificazione, il flusso di dati inizia presso l'azienda agricola e, con il tempo, dovrebbe arrivare a includere anche i piccoli agricoltori. In futuro, la capacità di accedere alle informazioni degli agricoltori e attingere ad altre fonti di dati creerà una visione più olistica della filiera. In tal modo potremo disporre di tutti gli elementi necessari per prendere decisioni consapevoli, così da contribuire tutti insieme a un mondo in cui l'uomo e la natura prosperano in armonia.

## **1.B PERCHÉ LA TRACCIABILITÀ È IMPORTANTE?**

Lo scopo di MultiTrace è quello di salvaguardare la tracciabilità dei prodotti certificati lungo l'intera filiera e consentire il rilascio di certificazioni e licenze. Riportare acquisti, vendite e attività di lavorazione di prodotti certificati è un requisito dello standard di certificazione di Rainforest Alliance.

I nostri stakeholder, tra cui consumatori, marchi, altre organizzazioni non governative e gruppi di difesa dei consumatori, ci incitano regolarmente a dimostrare come garantiamo le dichiarazioni relative a contenuti certificati Rainforest Alliance. La tracciabilità ci aiuta a giustificare l'affermazione secondo cui tutti i prodotti recanti il marchio Rainforest Alliance provengono da fonti certificate Rainforest Alliance. Ciò significa che consumatori e aziende possono rintracciare un prodotto fino a un'azienda agricola titolare di certificato Rainforest Alliance. Questo processo ci aiuta a salvaguardare l'integrità del marchio Rainforest Alliance.

La raccolta di questi dati a livello centrale presso Rainforest Alliance ci consente di avere visibilità attraverso l'intera filiera di fornitura, dall'origine alla distribuzione finale, e quindi può garantire l'integrità del marchio Rainforest Alliance.

Anche le aziende possono beneficiare della tracciabilità, perché la tracciabilità può rendere più trasparenti le loro filiere, identificare possibili punti deboli e aiutarle a lavorare su ulteriori miglioramenti. Gli agricoltori, da parte loro, possono monitorare lo sviluppo dell'azienda agricola, ma anche accedere a nuovi mercati.

## 1.C FREQUENZA DI SEGNALAZIONE

Le transazioni devono essere riportate nella piattaforma di tracciabilità entro 2 settimane dalla fine del trimestre solare (gennaio-marzo, aprile-giugno, lugliosettembre, ottobre-dicembre) in cui le transazioni hanno avuto luogo. Per beneficiare di una panoramica più chiara ed efficace dei volumi disponibili e delle transazioni aperte, consigliamo di aggiornare e annunciare le transazioni il prima possibile.

È molto importante che le transazioni vengano riportate, in modo tale che l'acquirente abbia a disposizione i volumi acquistati ai fini delle proprie attività di lavorazione/commercio in MultiTrace.

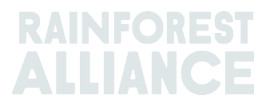

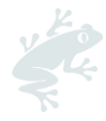

Il corretto utilizzo del sistema di tracciabilità, accertato durante l'audit, permette di evitare non conformità.

# 2. ACCESSO AL SISTEMA DI TRACCIABILITÀ

MultiTrace si trova all'interno della Piattaforma di certificazione di Rainforest Alliance (RACP).

## 2.A ACCESSO

Il link al portale è https://portal.ra.org/RA\_Certification\_Theme/Login. Verrà visualizzata la pagina di login riportata sotto.

| User Rainforest Alliance staff                          |                        |
|---------------------------------------------------------|------------------------|
| Log in<br>Don't have an account? Create an account here |                        |
| Enter your username Remember this username              |                        |
|                                                         | Continue $\rightarrow$ |

Immettere il nome utente. Se si dimentica la password, fare clic su "Forgot password" (Password dimenticata) nella pagina di accesso per richiedere un recupero della password. In caso di problemi con la ricezione di una nuova password o con l'accesso al sistema, inviare un'e-mail all'indirizzo customersuccess@ra.org.

**NB:** Per accedere all'account Rainforest Alliance o UTZ precedente alla fusione, il link al portale è https://portal.ra.org/portal/.

|                                                 | Multi                  | k (Trace                                                                                                    |  |
|-------------------------------------------------|------------------------|----------------------------------------------------------------------------------------------------|--|
| Username<br>Password<br>Forget passwor<br>Login | d<br>ber logín         | Welcome to MultiTrace the traceability<br>platform for coffee & hazelnut! This is<br>currently only used for pre-merger UTZ<br>commodities.<br>Members: If your company already has an<br>account, please just use the log in. If you<br>need access, please ask your colleague to<br>add a user for you.<br>CBs: Please log in with the same e-mail<br>address that you use in the UTZ Academy<br>Online. If you need new access, please ask<br>your scheme manager to add you as user. |  |
| and the second                                  | New to UTZ? Register a | s new member/organisation                                                                                                    |  |

I nomi utente e le password possono differire tra i vari portali.

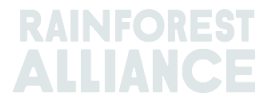

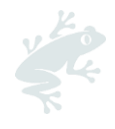

## 2.B ACCESSO ALLA TRACCIABILITÀ

Una volta effettuato l'accesso al proprio account e se si dispone di una licenza attiva per tale account, sulla barra superiore viene visualizzata l'opzione "Traceability". È possibile selezionare questa opzione per aprire il modulo MultiTrace in una nuova scheda.

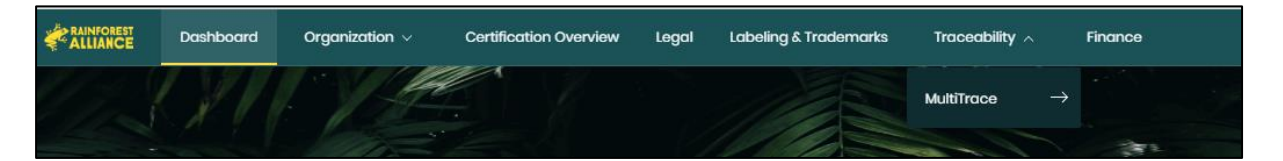

## 2.C RUOLI UTENTE

I ruoli utente consentono di gestire le autorizzazioni di cui dispongono i vari utenti in MultiTrace.

#### 2.C.1 Aggiunta di utenti

Solo gli utenti con diritti di amministratore (Admin) possono aggiungere un nuovo utente facendo clic su "Users" nella scheda "Organization" del proprio profilo e selezionando "Add New User" (Aggiungi nuovo utente). È possibile aggiungere la persona compilando i relativi dettagli e creando un nome utente. Dopo l'accesso, il nuovo utente sarà libero di modificare la password.

NB: Utilizzare l'indirizzo e-mail del nuovo utente come nome utente, poiché è univoco e facile da ricordare.

### 2.C.2 Rimozione di utenti

Solo gli utenti con diritti di amministratore possono rimuovere un utente facendo clic su "User" nella scheda "Organization" del proprio profilo. Per eliminare un utente dalla RACP, fare clic sul nome, selezionare "Delete" dalla barra laterale e confermare.

### 2.C.3 Aggiornamento di utenti

Solo gli utenti con diritti di amministratore possono aggiornare il ruolo di un utente facendo clic su "User" nella scheda "Organization" del proprio profilo. È possibile aggiornare la persona facendo clic sull'utente desiderato. Sulla destra verrà visualizzata una barra laterale da cui selezionare le diverse impostazioni per l'utente, ad esempio Amministrazione e Finanza.

# **3. DEFINIZIONI**

## 3.A LIVELLI DI TRACCIABILITÀ

Per maggiori informazioni, guarda questo <u>video</u>

#### 3.A.1 Identità preservata (IP)

Si tratta dell'opzione di tracciabilità che permette di ricondurre un ingrediente o prodotto certificato Rainforest Alliance ad un'azienda agricola titolare di certificato. Si tratta del tipo di tracciabilità di livello massimo. Non è prevista la miscelazione di ingredienti o prodotti certificati con ingredienti o prodotti non certificati, né con

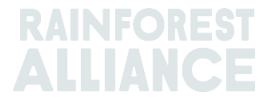

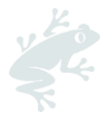

ingredienti o prodotti certificati da altre fonti. Se un prodotto certificato proviene da fonti/aziende certificate diverse, ma l'identità viene preservata lungo la filiera, è possibile applicare il sottotipo Identità preservata mista (Mixed Identity Preserved -Mixed IP).

## 3.A.2 Segregazione (SG)

Si tratta dell'opzione di tracciabilità con cui il prodotto certificato viene tenuto separato dal prodotto non certificato, sia fisicamente sia a livello di documentazione. La segregazione ha luogo durante tutte le fasi di ricezione, lavorazione, imballaggio, stoccaggio e trasporto della filiera. Non vengono mescolati prodotti non certificati con prodotti certificati. Ciò significa che l'intero contenuto del prodotto è certificato, anche se può provenire da diverse fonti certificate/aziende agricole titolari di certificato, compresi paesi di origine diversi.

## 3.A.3 Bilancio di massa (MB)

Si tratta dell'opzione per la tracciabilità amministrativa, che consente ad un titolare di certificato di dichiarare un prodotto non certificato come "certificato Rainforest Alliance" quando la quantità equivalente è di provenienza "certificata Rainforest Alliance".

## 3.B TIPI DI VOLUMI

### 3.B.1 Volume certificato

Il volume assegnato nel processo di certificazione al titolare di un certificato agricolo, sulla base di una stima del raccolto.

#### 3.B.2 Prodotto certificato

La designazione del volume quando il volume certificato viene convertito in un altro sottoprodotto nel sistema dal titolare di certificato agricolo (ad esempio un'azienda produttrice di tè che converte il volume certificato di foglie verdi in tè pronto per l'infusione).

#### 3.B.3 Scorte

Il volume acquistato da un altro titolare di certificato nel sistema.

## 3.C ALTRI TERMINI

#### 3.C.1 Posizione

Un volume certificato Rainforest Alliance di un sottoprodotto, la sua varietà, classificazione e livello di tracciabilità. Viene creata una posizione quando un volume stimato di un prodotto viene certificato, collegato a una licenza e dopo ogni attività, incluse transazioni, miscelazioni, conversioni o retrocessioni.

#### 3.C.2 Riferimento

Un numero identificabile utilizzato in uno scambio tra fornitore e cliente, ad esempio i numeri degli ordini di acquisto, i numeri dei container, i numeri dei contratti, ecc.

#### 3.C.3 Materia prima

Il raccolto oggetto di certificazione.

#### 3.C.4 Sottoprodotto

Il prodotto risultante nell'ambito della conversione nel sistema (ad es. durante la torrefazione del caffè verde, il sottoprodotto risultante è il caffè tostato).

#### 3.C.5 Varietà

Un tipo diverso di materia prima (ad es. caffè arabica).

#### 3.C.6 Classificazione

Una denominazione specifica della qualità di una materia prima (ad es. caffè arabica).

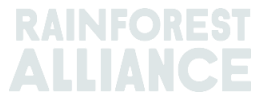

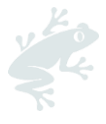

#### 3.C.7 UoM

È l'abbreviazione di unità di misura.

# 4. PANORAMICHE

Per maggiori informazioni, guarda questo <u>video</u>

## 4.A PANORAMICA DELLA POSIZIONE

Si tratta della panoramica principale del sistema. Mostra ciò che è disponibile per effettuare transazioni, conversioni o miscelazioni nel sistema. Ogni riga della panoramica rappresenta una posizione di magazzino. È possibile utilizzare i filtri per cercare diverse posizioni di magazzino ancora disponibili per l'uso.

| Overview                                                                                                    | v               |                     |                                | Trade                                       |                |                                               |                | Stor                        | ck Management                                                                      |                                          |                                              |                   |
|----------------------------------------------------------------------------------------------------|-----------------|---------------------|--------------------------------|---------------------------------------------|----------------|-----------------------------------------------|----------------|-----------------------------|------------------------------------------------------------------------------------|------------------------------------------|----------------------------------------------|-------------------|
| Il positions owned and posi                                                                                            | itions not      | owned on a          | vour site(s)                   |                                             |                |                                               |                |                             |                                                                                    |                                          |                                              | (                 |
| wner                                                                                                    | nuons not       | G                   | ommodity                       |                                             |                |                                               |                | Location                    | 1                                                                                  | Position T                               | уре                                          |                   |
| -                                                                                                    | ,               | •                   | -                              |                                             | •              |                                               |                | -                           | •                                                                                  | -                                        |                                              | •                 |
| ariety                                                                                                    |                 | C                   | lassification                  |                                             |                | Subproduct                                    |                | Traceab                     | illity Level                                                                       | Reference                                | )                                            |                   |
|                                                                                                    |                 |                     |                                |                                             |                |                                               |                |                             |                                                                                    |                                          |                                              |                   |
|                                                                                                    |                 | •                   | -                              |                                             | •              | -                                             |                | -                           | •                                                                                  |                                          |                                              |                   |
| Search Reset                                                                                                    | t               | •                   | -                              |                                             | ·              | - •                                           |                | -                           | Single I                                                                           | ngredient                                | Multi Ing                                    | redi              |
| Search Reset                                                                                                    | t<br>Location S | •<br>Selling Mark   | PositionType                   | Variety                                     | Classification | - •                                           | TL             | Reference                   | Single I                                                                           | ngredient<br>Total                       | Multi Ing<br>Available                       | redi              |
| Search Reset                                                                                                    | t<br>Location S | Selling Mark        | -<br>PositionType<br>Stock     | Variety<br>Not Applicable                   | Classification | - • • • Subproduct<br>Dried Cocoa Beans-Cocoa | TL             | Reference                   | Single I<br>Origin Information<br>Multi Crop Farm Kenya                            | ngredient<br>Total<br>200.00             | Multi Ing<br>Available<br>200.00             | redi<br>Uol       |
| Search         Reset           Owner         I           /ulti Crop US Importer and         /ulti Crop US Importer and | t<br>Location S | Selling Mark<br>N/A | PositionType<br>Stock<br>Stock | Variety<br>Not Applicable<br>Not Applicable | Classification | - • • • • • • • • • • • • • • • • • • •       | TL<br>IP<br>IP | -<br>Reference<br>Hibiscus1 | Single I<br>Origin Information<br>Multi Crop Farm Kenya<br>Multi Crop Farm Ecuador | ngredient<br>Total<br>200.00<br>1,750.00 | Multi Ing<br>Available<br>200.00<br>1,750.00 | redi<br>Uol<br>KG |

## 4.B PANORAMICA DELLE OPERAZIONI

Questa panoramica mostra tutte le operazioni, i riscatti, le rimozioni e le inversioni eseguite nel sistema. È possibile utilizzare i filtri per cercare le varie attività eseguite. È inoltre possibile scaricare un file Excel che fornirà ulteriori dettagli su ciascuna riga di dati.

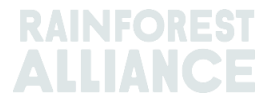

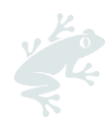

| Overview                             |          |                    | Trade                                   |                                            |                                         | Stock Manager                | ment                    |       |                                 |                               |
|--------------------------------------|----------|--------------------|-----------------------------------------|--------------------------------------------|-----------------------------------------|------------------------------|-------------------------|-------|---------------------------------|-------------------------------|
| Activity ID                          |          | From               |                                         | То                                         |                                         | Activi                       | ty Date from<br>Y-MM-DD | to    | )<br>YYYY-MM-D                  | •                             |
| Commodity                            |          | Seller Refe        | rence                                   | Buyer Re                                   | ference                                 | Repor                        | rt Date from<br>Y-MM-DD | to    | YYYY-MM-D                       | D                             |
| Sub Product Code                     |          | Reporter           |                                         | Type                                       |                                         | Produ                        | ict Name                |       |                                 | •                             |
| Confirmed To Be Conf<br>Search Reset | rmed 🗸   | Rejected           | Vithdrawn V                             | Reversal Requested                         | Reversed                                | Reversal Rejected            | All                     | U     | pload Trans<br>Downloa<br>Downl | actions<br>d excel<br>pad csv |
| ID                                   | Activity | Status             | From                                    | То                                         | Reported By                             | Subproduct / Product<br>Name | TL Volum                | e UoM | Reported on                     | PDF                           |
| Withdraw Update 494                  | 128 Sell | To Be<br>Confirmed | Multi Crop US Importer<br>and Processor | Multi Crop European<br>Retailer<br>Multi 1 | Multi Crop US Importer<br>and Processor | Herbal Tea Mix               | NA 1,000.0              | 0 KG  | 2022-09-07                      |                               |
|                                      |          |                    |                                         |                                            |                                         |                              |                         |       |                                 |                               |

## 4.C PANORAMICA DELLA GESTIONE DELLE SCORTE

Questa panoramica mostra tutte le conversioni, le miscelazioni, le rimozioni e le produzioni multi-ingrediente eseguite nel sistema. È possibile utilizzare i filtri per cercare diverse posizioni di magazzino ancora disponibili per l'uso.

|                                         | Ove                                  | rview                                                       |                                                | Trade                                                                                                    |                                                    |                                                                | Stock Ma                                | inagement                    |                                     |                            |                                                                    |
|-----------------------------------------|--------------------------------------|-------------------------------------------------------------|------------------------------------------------|----------------------------------------------------------------------------------------------------|----------------------------------------------------|----------------------------------------------------------------|-----------------------------------------|------------------------------|-------------------------------------|----------------------------|--------------------------------------------------------------------|
|                                         |                                      |                                                             |                                                |                                                                                                    |                                                    |                                                                |                                         |                              |                                     |                            | 0                                                                  |
| Activity ID                             |                                      |                                                             | Inpu                                           | it subproduct                                                                                                    | Output subp                                        | roduct                                                         |                                         | Activity Date from           | to                                  |                            |                                                                    |
|                                         |                                      |                                                             | -                                              |                                                                                                    | ▼ -                                                |                                                                | -                                       | YYYY-MM-DD                   |                                     | YYYY                       | -MM-DD                                                             |
| Commodity                               |                                      |                                                             | Acti                                           | vitv                                                                                                    | Reference                                          |                                                                |                                         | Report Date from             | to                                  |                            |                                                                    |
| -                                       |                                      |                                                             | •                                              |                                                                                                    | <b>→</b>                                           |                                                                |                                         | YYYY-MM-DD                   |                                     | YYYY-                      | -MM-DD                                                             |
| -                                       |                                      |                                                             | -                                              |                                                                                                    |                                                    |                                                                |                                         |                              |                                     |                            |                                                                    |
| Search                                  | Res                                  | et                                                          |                                                |                                                                                                    |                                                    |                                                                |                                         |                              | Do\<br>D                            | wnioa<br>owni              | ad stock exce<br>oad stock csv                                     |
| Search                                  | Res                                  | et<br>Reported On                                           | Transaction D                                  | Date Activity                                                                                                    | Output Product(s)                                  | Output Variety                                                 | Reference                               | Output Volu                  | Dov<br>D<br>ne(s)                   | wnloa<br>ownl<br>UoM       | ad stock exce<br>oad stock cs<br>Status                            |
| Search                                  | Res<br>ID<br>44886                   | et<br>Reported On<br>2022-09-07                             | Transaction D<br>2022-09                       | Date Activity<br>-07 Mixing                                                                                                    | Output Product(s)                                  | Output Variety<br>Black Tea - CTC                              | Reference<br>Blend                      | Output Volui<br>1,00         | Dov<br>D<br>ne(s)<br>0.00           | wnloa<br>ownl<br>UoM<br>KG | ad stock exce<br>oad stock csr<br>Status<br>Confirmed              |
| Search<br>Reverse<br>Reverse            | Res<br>ID<br>44886<br>53762          | et Reported On 2022-09-07 2022-09-07                        | Transaction D<br>2022-09<br>2022-09            | Date Activity<br>-07 Mixing<br>-07 Processing inc Manufacturing                                                                       | Output Product(s)<br>Soluble Coffee                | Output Variety<br>Black Tea - CTC<br>Arabica                   | Reference<br>Blend<br>Scenario 2 - Test | Output Volu<br>1.00<br>t 35  | Dov<br>D<br>ne(s)<br>10.00          | wnloa<br>ownl<br>UoM<br>KG | ad stock exce<br>oad stock csr<br>Status<br>Confirmed              |
| Search<br>Reverse<br>Reverse<br>Reverse | Res<br>ID<br>44886<br>53762<br>53715 | et<br>Reported On<br>2022-09-07<br>2022-09-07<br>2022-09-06 | Transaction E<br>2022-09<br>2022-09<br>2022-09 | Date         Activity           -07         Mixing           -07         Processing inc Manufacturing           -06         Downgrade | Output Product(s) Soluble Coffee Dried Cocoa Beans | Output Variety<br>Black Tea - CTC<br>Arabica<br>Not Applicable | Reference<br>Blend<br>Scenario 2 - Test | Output Volun<br>1.00<br>t 30 | Dov<br>D<br>ne(s)<br>10.00<br>10.00 | UoM<br>KG<br>KG            | Ad stock exce<br>oad stock con<br>Status<br>Confirmed<br>Confirmed |

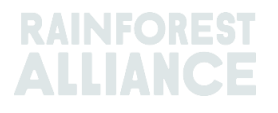

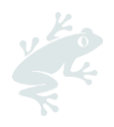

# 5. DASHBOARD - MANTAIN TRADE PARTNERS (MANTIENI PARTNER COMMERCIALI)

| Multi Crop European Importer | and Processor - RA_00013222207 |
|------------------------------|--------------------------------|
| Dashboard                    | Trade & Stock                  |
|                              |                                |
| Actions                      |                                |
| Maintain Trade Partners      |                                |
| Commodity Settings           |                                |

È possibile indicare altri account (fornitori e/o clienti) come fidati e/o autorizzati. Quando gli account sono indicati come "Trusted" (fidati), tutte le transazioni segnalate da tali "partner fidati" saranno automaticamente confermate (cfr. Sezione 7.A).

Per effettuare questa azione in MultiTrace, guarda questo <u>video</u>.

Quando gli account sono indicati come "Mandated" (autorizzati) e il venditore ha i volumi presso la sua sede, l'acquirente potrà acquistare dalle posizioni di magazzino del proprietario (il venditore). Questa operazione può essere eseguita utilizzando la funzione di acquisto (vedere la Sezione 6.B). Per gestire i partner commerciali, accedere alla sezione "Maintain Trade Partners" (Mantieni partner commerciali) nell'area "Actions" del Dashboard. Fare clic su "Add" (Aggiungi) in alto a destra per aggiungere un partner commerciale all'elenco. Selezionare "Trusted" (fidato) e/o "Mandated" (autorizzato). La selezione conferirà al partner commerciale aggiunto il diritto di eseguire attività di scambio e magazzino per vostro conto, in base alla selezione effettuata.

| M | aintain Trade Partners |         |           |              |          |        |     |
|---|------------------------|---------|-----------|--------------|----------|--------|-----|
| 1 | rade Partners          |         |           |              |          |        | Add |
| [ |                        | Search  | Reset     |              |          |        |     |
|   | Name                   | Country | Commodity | Trusted      | Mandated |        |     |
|   | India Tea Producer 1   | India   | Tea       | $\checkmark$ |          | remove |     |
|   | TEA_farm001            | India   | Tea       | ✓            | <        | remove |     |

Per effettuare questa azione in MultiTrace, guarda questo <u>video</u>.

# 6. SEGNALARE TRANSAZIONI

## 6.A VENDITA

La vendita permette di registrare uno scambio di volumi dalla propria posizione in magazzino a un acquirente, pari a una o più consegne fisiche.

| Dashboard                                                               | Trade & Stock               |
|-------------------------------------------------------------------------|-----------------------------|
|                                                                         | θ                           |
| Report Trade Sell Purchase Report Multi Ingredient Report Manufacturin  | g Maintain Multi Ingredient |
| Report Position Conversion Redeem Volume Remove Volume Delivery Receipt | Mix Downgrade               |

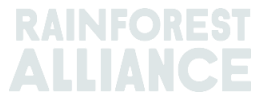

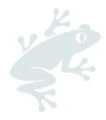

Le informazioni relative allo scambio (volume, qualità, ecc.) devono essere le stesse riportate sulla documentazione che accompagna la transazione o le transazioni fisiche. Una volta effettuata una transazione di vendita, verrà generato un numero di transazione commerciale (ID) che verrà visualizzato come registro nella scheda "Trade".

Per elaborare una transazione tramite il pulsante "Sell" (vendita), è necessario compilare tutti i campi obbligatori (quelli contrassegnati da un asterisco rosso) nel modulo "Report New Trade" (Registra nuova transazione):

| Trade                             |                                        |                        |   | Position                          |                                            |  |  |  |  |
|-----------------------------------|----------------------------------------|------------------------|---|-----------------------------------|--------------------------------------------|--|--|--|--|
| Single Ingredient                 | Commodity*                             | Coffee                 | - | From Owner                        | Multi Crop European Importer and Processor |  |  |  |  |
| Multi Ingredient                  |                                        |                        |   | From Position                     |                                            |  |  |  |  |
|                                   |                                        |                        |   | Stock, Arabica, Roasted C         | offee, Segregation, Ecuador, 17640 KG      |  |  |  |  |
| Change of responsibility dat      | e* 2023-04-12                          |                        |   | Origin Information:               | Ecuador                                    |  |  |  |  |
| This date is the date of change o | f ownership and therefore also the chi | inge of responsibility |   | Traceability level:               |                                            |  |  |  |  |
| Seller                            |                                        |                        |   | Segregation                       |                                            |  |  |  |  |
| Reference                         |                                        |                        |   | Volume (in ) * KG                 | - 1000                                     |  |  |  |  |
| Contract Number                   |                                        |                        |   | Other schemes                     |                                            |  |  |  |  |
|                                   |                                        |                        |   | Other certification schemes?      | ,                                          |  |  |  |  |
| Buyer                             |                                        |                        |   | Others                            |                                            |  |  |  |  |
| Buyer*                            | Multi Crop European Impor              | ter and Processor 2    | C |                                   |                                            |  |  |  |  |
| Membercode *                      | RA_00015882209                         |                        |   | Attachments                       |                                            |  |  |  |  |
| Name                              | Multi Crop European Impor              | ter and Processor 2    |   | Drag and drop files here          |                                            |  |  |  |  |
| Reference *                       | Reference ABC                          |                        | C | i<br>                             |                                            |  |  |  |  |
| Contract Number                   |                                        |                        |   |                                   | Add File                                   |  |  |  |  |
| Transport                         |                                        |                        |   | Comment                           |                                            |  |  |  |  |
| Transport type                    |                                        |                        |   |                                   |                                            |  |  |  |  |
| Consignment No. (GSCN)            |                                        |                        |   |                                   |                                            |  |  |  |  |
| Bill of Lading (BL)               |                                        |                        |   |                                   |                                            |  |  |  |  |
| Shipping date                     | YYYY-MM-DD                             |                        |   | Max. 400 characters (incl. apace) |                                            |  |  |  |  |

Per effettuare questa azione in MultiTrace, guarda questo video.

**NB:** Il campo "Buyer Reference" (riferimento acquirente) verrà utilizzato per identificare le posizioni per l'acquirente nella Panoramica posizioni per le transazioni. Questo numero di riferimento verrà inserito nei menu a tendina successivi che utilizzano tali posizioni quando si scelgono i volumi per le attività. È importante compilare questo campo in accordo con l'acquirente.

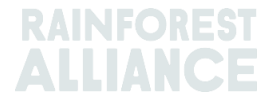

![](_page_12_Picture_0.jpeg)

## 6.B ACQUISTO

Quando un'azienda ha autorizzato una relazione con un partner commerciale fidato nel sistema (vedere la Sezione 5), può utilizzare la funzione di acquisto. La funzionalità è simile a quella della schermata di vendita e i dettagli devono essere compilati nello stesso modo.

|                                          | Dashboard                                    |                             | Trade & Stock |   |
|------------------------------------------|----------------------------------------------|-----------------------------|---------------|---|
|                                          |                                              |                             |               | 0 |
| Report Trade <u>Sell</u> <u>Purchase</u> | Report Multi Ingredient Report Manufacturin  | g Maintain Multi Ingredient |               |   |
| Report Position Conversion R             | tedeem Volume Remove Volume Delivery Receipt | Mix Downgrade               |               |   |

Per effettuare questa azione in MultiTrace, guarda questo <u>video</u>.

# 6.C DIFFERENZIALE DI SOSTENIBILITÀ (SD), INVESTIMENTI DI SOSTENIBILITÀ (SI) E PREMI

Per tutte le transazioni create da Volume certificato o Prodotto certificato, verranno visualizzati i campi SD/SI e Premium. Se per un raccolto specifico sono necessari i requisiti SD e SI o Premium, compilare i campi come richiesto dallo standard (cfr. <u>Allegato Capitolo 3 - Reddito e responsabilità condivisa</u>). Se in quel momento non sono presenti requisiti per quel prodotto, selezionare "Not Required" e scegliere una motivazione dal menu a tendina che verrà visualizzato.

| From Owner                                      | Multi Crop Farm Ecuador                          |                 |  |  |
|-------------------------------------------------|--------------------------------------------------|-----------------|--|--|
| From Position                                   |                                                  |                 |  |  |
| Certified Volume, Not Ap                        | oplicable, Dried Cocoa Beans, Identity Pre       | eserved, Ecuado |  |  |
| Origin Information:<br>/ Ecuador, 9977850, KG   | Multi Crop Farm Ecuado                           | r/RA_0001251220 |  |  |
| Traceability level:                             |                                                  |                 |  |  |
| Identity Preserved                              |                                                  |                 |  |  |
| identity i reserved                             |                                                  |                 |  |  |
| Volume (in ) KG                                 | 2000                                             |                 |  |  |
| Volume (in ) KG                                 | 2000 Not Required                                |                 |  |  |
| Volume (in )  SD/SI Premium  SD Agreed (USD/MT) | 2000       Not Required       40     Total (USD) | 80              |  |  |

Per effettuare questa azione in MultiTrace, guarda questo <u>video</u>.

![](_page_12_Picture_9.jpeg)

![](_page_13_Picture_0.jpeg)

# 7. CONFERMARE LE TRANSAZIONI

Per effettuare questa azione in MultiTrace, guarda questo video.

## 7.A CONFERMA

Per impostazione predefinita, tutte le transazioni ricevute nel proprio account devono essere confermate. Per confermare una transazione, fare clic sulla Panoramica delle operazioni ("Trade Overview"). Selezionare la transazione che si desidera confermare facendo clic su "ID" o "Confirm".

| Confirm Reject 494104 Sell To Be Multi Crop Exporter and Multi Crop European<br>Confirmed Processor Ecuador Importer and Processor<br>Test ReferenceL1 | Multi Crop Cocoa Liquor- IP 50.00 KG 2022-09-07<br>r Exporter and Cocoa<br>Processor<br>Ecuador |
|----------------------------------------------------------------------------------------------------|-------------------------------------------------------------------------------------------------|
|----------------------------------------------------------------------------------------------------|-------------------------------------------------------------------------------------------------|

In questo modo verranno visualizzati i dettagli. A questo punto è possibile aggiornare solo il campo del riferimento nella sezione "Buyer" (Acquirente) della transazione e nessun altro dettaglio. Una volta completata la verifica e se tutte le informazioni sono corrette, fare clic su "Confirm" nella parte inferiore della schermata.

Per evitare le attività di conferma, è necessario aggiungere il fornitore come Partner commerciale fidato (cfr. la Sezione 5).

## 7.B ANNULLA

Se la transazione è stata effettuata per errore e non è stata ancora confermata dall'acquirente, è possibile annullarla selezionando "Withdraw". In questo modo verrà visualizzata la transazione. Una volta completata la verifica, fare clic su "Withdraw" nella parte inferiore della schermata.

## 7.C AGGIORNA

Prima di confermare una transazione, se l'utente o l'acquirente richiede di modificare i dettagli, è possibile aggiornarli selezionando "Update". In questo modo verrà visualizzata la transazione. A questo punto, è possibile aggiornare qualsiasi campo della transazione. Una volta completata la verifica, fare clic su "Submit" nella parte inferiore della schermata.

| Withdraw Update 493278 Sell To Be Multi C<br>Confirmed Imported | European Multi Crop European Multi Crop<br>Ind Processor Retailer European<br>Importer and<br>Processor | Cocoa Powder- MB 20.0<br>Cocoa<br>d | 00 KG 2022-08-05 |
|-----------------------------------------------------------------|----------------------------------------------------------------------------------------------------|-------------------------------------|------------------|
|-----------------------------------------------------------------|----------------------------------------------------------------------------------------------------|-------------------------------------|------------------|

## 7.D **RIFIUTA**

Se una transazione dichiarata da un fornitore è stata eseguita per errore o è errata, è possibile rifiutarla. Cliccare su "Reject". In questo modo verrà visualizzata la transazione. A questo punto, è possibile indicare un motivo per il rifiuto. Una volta completata la verifica, fare clic su "Reject" (Rifiuta) nella parte inferiore della schermata.

| ſ | Confirm | Reject | 493501 Sell | To Be<br>Confirmed | Multi Crop Exporter and<br>Processor Kenya | Multi Crop European<br>Importer and Processor | Multi Crop<br>Exporter and<br>Processor Kopus | Green Coffee-<br>Coffee | IP | 200.00 KG | 2022-08-10 |  |
|---|---------|--------|-------------|--------------------|--------------------------------------------|-----------------------------------------------|-----------------------------------------------|-------------------------|----|-----------|------------|--|
| L |         |        |             |                    |                                            |                                               | FIOLESSOF Kellya                              |                         |    |           |            |  |

![](_page_13_Picture_17.jpeg)

![](_page_14_Picture_0.jpeg)

## 7.E PDF DELLE TRANSAZIONI

Per ottenere una copia della transazione da condividere con un cliente, è possibile scaricare la copia di una transazione confermata cercando la transazione nella Panoramica delle operazioni ("Trade Overview")e facendo clic sull'icona nella parte destra dello schermo:

| Reverse         494145         Sell         Confirmed         Multi Crop Exporter and<br>Processor Kenya         Multi Crop European         Multi Crop         Green Coffee-         IP         1,000.00         KG         2022-09-12         2           HELLOMAGGIE         Processor Kenya         Importer and Processor Kenya         Exporter and<br>Processor Kenya         Coffee         Processor Kenya         Exporter and<br>Processor Kenya         Coffee         Processor Kenya         Processor Kenya         Proces | * |
|----------------------------------------------------------------------------------------------------|---|
|----------------------------------------------------------------------------------------------------|---|

# 8. CONVERSIONI

Con la funzionalità di conversione è possibile inserire le attività di lavorazione e modificare il prodotto in un sottoprodotto disponibile. Per eseguire una conversione, è necessario conoscere il volume di input della materia prima utilizzata e il volume di output o il tasso di conversione tra l'input e l'output.

|                 |               | Dashboard                                   |                             | Trade & Stock |   |
|-----------------|---------------|---------------------------------------------|-----------------------------|---------------|---|
|                 |               |                                             |                             |               | 0 |
| Report Trade    | Sell Purchase | Report Multi Ingredient Report Manufacturin | g Maintain Multi Ingredient |               |   |
| Report Position | Conversion Re | edeem Volume Remove Volume Delivery Receipt | Mix Downgrade               |               |   |

La conversione è consentita solo nella direzione dell'elaborazione fisica (in avanti). Il sistema consente di eseguire le varie conversioni a seconda delle attività elencate nella licenza (le attività di lavorazione, inclusa la fabbricazione, danno diritto a gran parte delle conversioni).

| Commodity                     |                                                                                    |   |
|-------------------------------|------------------------------------------------------------------------------------|---|
| Commodity *                   | Banana 👻                                                                           |   |
| Activity Date*                | 2023-04-01                                                                         |   |
| Input SubProduct              | Fresh fruit - Banana 🔹                                                             |   |
| Output SubProduct             | Puree (NFC) +                                                                      |   |
| Position                      |                                                                                    | 0 |
| Owner                         | Multi Crop European Importer and Processor                                         | v |
| Convert from Position         | Stock, Not Applicable, Fresh fruit - Banana, Identity Preserved, Ecuador, 900, Box | v |
| Origin Information:           | Ecuador                                                                            |   |
| Output to Traceability level: | Segregation -                                                                      |   |
| Reference *                   | Conversion ABC                                                                     |   |
| Input Volume (in KG) *        | 10000                                                                              |   |
| Output Volume (in KG) *       | 5000                                                                               |   |
| Conversion Rate *             | 0.5                                                                                |   |

Per effettuare questa azione in MultiTrace, guarda questo <u>video</u>.

![](_page_14_Picture_10.jpeg)

![](_page_15_Picture_0.jpeg)

# 9. MISCELAZIONE

L'attività "Mixing" (Miscelazione) viene utilizzata per miscelare volumi da più posizioni in una nuova posizione in modo che le transazioni possano essereregistrate in modo conforme alla realtà. Così facendo si aumenta la credibilità della tracciabilità.

|                              | Dashboard                                          |                             | Trade & Stock |   |
|------------------------------|----------------------------------------------------|-----------------------------|---------------|---|
|                              |                                                    |                             |               | 6 |
| Report Trade Sell Purchase   | Report Multi Ingredient <u>Report Manufacturin</u> | g Maintain Multi Ingredient |               |   |
| Report Position Conversion R | Redeem Volume Remove Volume Delivery Receipt       | Mix Downgrade               |               |   |

Per effettuare questa azione in MultiTrace, guarda questo <u>video</u>.

#### Esempio:

Miscelazione dell'origine (creazione di un'identità preservata mista).

Selezionare una o più posizioni IP con valori diversi per il titolare del certificato di origine.

E.g.: Posizione di input 1 = Titolare di certificato Origine A, Posizione di input 2 = Titolare di certificato Origine B Posizione di output = Miscelazione con Titolare di certificato Origine A e Titolare di certificato Origine B.

La miscelazione non può essere revocata (allo stato fisico), ma può essere invertita dal titolare del certificato che ha eseguito l'attività di miscelazione. Ciò è possibile solo se la miscela non è stata venduta successivamente.

Quando si miscelano posizioni di magazzino con livelli di tracciabilità diversi, il livello di tracciabilità più basso è quello predefinito. Ad esempio, se IP e Segregazione sono entrambi componenti della miscela, la nuova posizione risultante sarà Segregazione. Se Segregazione e Bilancio di massa sono entrambi componenti della miscela, la nuova posizione risultante sarà Bilancio di massa.

Per indicazioni specifiche al cacao per la miscelazione, vedere la Sezione18.

Per indicazioni specifiche al tè per la miscelazione, vedere la Sezione 19.

Per indicazioni specifiche a erbe e spezie per la miscelazione, vedere la Sezione 20.

## **10. DECLASSARE**

L'opzione "Downgrade" consente di declassare il livello di tracciabilità di qualunque scorta. I titolari di certificati possono declassare il livello di tracciabilità delle posizioni disponibili nella loro Panoramica (Overview).

|                 |               | Dashboard                                   |                             | Trade & Stock |   |
|-----------------|---------------|---------------------------------------------|-----------------------------|---------------|---|
|                 |               |                                             |                             |               | 0 |
| Report Trade    | Sell Purchase | Report Multi Ingredient Report Manufacturin | g Maintain Multi Ingredient |               |   |
| Report Position | Conversion Re | edeem Volume Remove Volume Delivery Receipt | Mix Downgrade               |               |   |

![](_page_15_Picture_17.jpeg)

| eport new Downgrade           |                                                                                                    |
|-------------------------------|----------------------------------------------------------------------------------------------------|
| Commodity                     |                                                                                                    |
| Commodity *                   | Cocoa -                                                                                             |
| Activity Date *               | 2022-09-20                                                                                          |
| Position                      |                                                                                                    |
| Owner                         | Multi Crop European Importer and Processor                                                          |
| Downgrade from Position:      | Stock, Not Applicable, Cocoa Butter, Identity Preserved, Multi Ingredient Cocoa, Ecuador, 478.10 KG |
| Origin Information:           | Ecuador                                                                                             |
| Output to Traceability level: | Segregation •                                                                                       |
| Reference                     | Segregation<br>Mass Balance                                                                         |
|                               |                                                                                                    |

Per effettuare questa azione in MultiTrace, guarda questo <u>video</u>.

**Esempio**: È possibile declassare solo da IP a Segregazione e Bilancio di massa (e, allo stesso modo, la Segregazione può essere declassata solo a Bilancio di massa).

# 11. RISCATTO

L'attività "Redeem" (Riscatta) segna la fine del sistema di tracciabilità online per i prodotti certificati Rainforest Alliance. Le aziende devono segnalare l'attività di magazzino "Redeem" per tutti i volumi certificati Rainforest Alliance quando il prodotto certificato viene imballato ed etichettato come certificato.

|                 |               | Dashboard                                                              | Trade & Stock |   |
|-----------------|---------------|------------------------------------------------------------------------|---------------|---|
|                 |               |                                                                        |               | 6 |
| Report Trade    | Sell Purchase | Report Multi Ingredient Report Manufacturing Maintain Multi Ingredient |               |   |
| Report Position | Conversion Re | deem Volume Remove Volume Delivery, Receipt Mix Downgrade              |               |   |

![](_page_16_Picture_6.jpeg)

![](_page_17_Picture_0.jpeg)

| Commodity                      |                         | Position                                   | 0                                                                                             |
|--------------------------------|-------------------------|--------------------------------------------|-----------------------------------------------------------------------------------------------|
| Commodity *<br>Activity date * | Coffee -                | Redeem from Owner<br>Redeem from Positio   | r Multi Crop European Importer and Processor                                                  |
| Redeem                         |                         | Origin Information:<br>/ Ecuador, 2400, KG | uble Cottee, Identity Preserved, Ecuador, 2400 KG<br>Multi Crop Farm Ecuador / RA_00012512206 |
| Reason/Reference *             | Q1 Redeemed Volumes ABC | Traceability level:                        | Identity Preserved 🗸                                                                          |
| Comment                        |                         | Volume (in KG) *                           | 2400                                                                                          |
|                                |                         | Participation Ro                           | yalty / Program Fee                                                                           |
| Max. 250 characters (incl. spa | ce)                     | Participation Royalty<br>Program Fee       | // Not applicable                                                                             |
| Attachments                    |                         |                                            |                                                                                               |
| Drag and drop files here       |                         |                                            |                                                                                               |
|                                |                         | Add Files                                  |                                                                                               |
|                                |                         | Add Files                                  |                                                                                               |
|                                |                         |                                            | Cancel Subm                                                                                   |

Per effettuare questa azione in MultiTrace, guarda questo video.

Se il proprietario del marchio è un rivenditore (retailer) o un marchio out-of-home che ha aderito al reporting sulla tracciabilità, viene emessa una transazione di vendita del prodotto certificato.

**NB:** Il riscatto non è attualmente un'opzione o un requisito obbligatorio per i prodotti multiingrediente (cfr. la Sezione 15.E).

## 12. RIMOZIONE

I volumi devono essere rimossi dal sistema di tracciabilità se:

- sono andati a male (dovuti a muffa, parassiti, fuoco, ecc.) e quindi non possono essere usati.
- sono venduti nell'ambito di un altro schema di certificazione diverso da Rainforest Alliance o sono venduti come convenzionali.

Nel caso del bilancio di massa, il volume certificato può essere venduto fisicamente nelle fasi successive come convenzionale, ed i crediti corrispondenti relativi al bilancio di massa possono essere conservati.

|                                   | Dashboard                                          |                             | Trade & Stock |   |
|-----------------------------------|----------------------------------------------------|-----------------------------|---------------|---|
|                                   |                                                    |                             |               | 0 |
| Report Trade <u>Sell</u> Purchase | Report Multi Ingredient <u>Report Manufacturin</u> | g Maintain Multi Ingredient |               |   |
| Report Position Conversion R      | edeem Volume Remove Volume Delivery Receipt        | Mix Downgrade               |               |   |

![](_page_17_Picture_11.jpeg)

![](_page_18_Picture_0.jpeg)

| Remove        | Volume               |                      |   |                            |                 |                      |               |   |
|---------------|----------------------|----------------------|---|----------------------------|-----------------|----------------------|---------------|---|
| Commodi       | ty                   |                      |   | Position                   |                 |                      |               | 6 |
| Commodity *   |                      | Tea                  | • | Remove from Owner          | Multi Crop      | European Importer    | and Processor | ٣ |
| Activity date |                      | 2022-09-04           |   | Remove from Position       |                 |                      |               |   |
|               |                      |                      |   | Stock, Black Tea - CTC, Ma | de Tea, MixedIF | P, Blend, 1000.00 KG |               | Ŧ |
|               |                      |                      |   | Origin Information:        |                 | Ecuador, Kenya       |               |   |
|               |                      |                      |   | Volume (in KG) *           |                 | 1000                 | C             |   |
| Remove        |                      |                      |   |                            |                 |                      |               |   |
| Reason*       |                      | Sold As Conventional | • |                            |                 |                      |               |   |
| Comment       |                      |                      |   |                            |                 |                      |               |   |
|               |                      |                      |   |                            |                 |                      |               |   |
|               |                      |                      |   |                            |                 |                      |               |   |
|               |                      |                      |   |                            |                 |                      |               |   |
| Max. 250 char | acters (incl. space) |                      |   |                            |                 |                      |               |   |

Per effettuare questa azione in MultiTrace, guarda questo video.

**NB:** La rimozione non è attualmente un'opzione o un requisito obbligatorio per i prodotti multi-ingrediente (cfr. la Sezione 15.E)

## **13. INVERSIONE**

Tutte le attività completate nel sistema (vendita, acquisto, riscatto, rimozione, miscelazione, conversione, fabbricazione) possono essere revocate a condizione che non siano state elaborate o vendute più avanti nel sistema. Per annullare queste attività, occorre utilizzare l'opzione "Reverse" sull'attività che si desidera annullare. Per le operazioni che devono essere annullate, l'inversione dovrà essere confermata dal fornitore.

Per individuare il pulsante di inversione per transazioni, riscatti e rimozioni, andare alla scheda "Trade" e individuare l'ID della transazione da invertire:

![](_page_18_Picture_7.jpeg)

![](_page_19_Picture_0.jpeg)

| Overview                        |          |         |                    | Trade                                   |                                                    |                                         | Stock Manage                | ment           | :                |     |                                 |                            |
|---------------------------------|----------|---------|--------------------|-----------------------------------------|----------------------------------------------------|-----------------------------------------|-----------------------------|----------------|------------------|-----|---------------------------------|----------------------------|
| Activity ID                     |          |         | From               |                                         | To                                                 |                                         | Activ                       | ity Da<br>YY-M | ate from<br>M-DD | to  | YYYY-MM-D                       | <b>(</b> )                 |
| Commodity                       |          |         | Seller Refer       | ence                                    | Buyer Ref                                          | erence                                  | Repo                        | ort Da         | te from          | to  |                                 |                            |
| -                               |          | •       |                    |                                         |                                                    |                                         | YY                          | YY-M           | M-DD             |     | YYYY-MM-D                       | D                          |
| Sub Product Code                |          |         | Reporter           |                                         | Туре                                               |                                         | Prod                        | uct N          | ame              |     |                                 |                            |
| -                               |          | •       |                    |                                         | -                                                  |                                         | -                           |                |                  |     |                                 | •                          |
| Confirmed To Be Confirmed Reset | onfirmed | ~       | Rejected           | ✔ Withdrawn ✔                           | Reversal Requested                                 | Reversed V                              | Reversal Rejected           |                | All              | U   | oload Trans<br>Downloa<br>Downl | action<br>d exce<br>oad cs |
|                                 | ID A     | ctivity | Status             | From                                    | То                                                 | Reported By                             | Subproduct / Product        | тι             | Volume           | UoM | Reported on                     |                            |
|                                 |          |         |                    |                                         |                                                    | heportes by                             | Name                        |                |                  |     | Neported on                     | PDF                        |
| Withdraw Update                 | 494143 9 | ell     | To Be<br>Confirmed | Multi Crop US Importer<br>and Processor | Multi Crop US Importer<br>and Processor 2<br>SD/SI | Multi Crop US Importer<br>and Processor | Name<br>Green Coffee-Coffee | IP             | 500.00           | KG  | 2022-09-09                      | PDF                        |

NB: Per invertire una rimozione nel sistema, occorre aggiungere un allegato come documentazione di supporto nella schermata di rimozione.

# 14. AGGREGAZIONE DEI VOLUMI

Nel sistema di tracciabilità, per impostazione predefinita, tutti i volumi saranno separati durante le transazioni, le conversioni o le miscelazioni nel sistema.

NB: Esiste un'eccezione per alcuni prodotti derivati dal cacao. Vedere la Sezione 18.

## 14.A IMPOSTAZIONI RELATIVE ALLE MATERIE PRIME - POSIZIONI AGGREGATE

È possibile modificare alcune impostazioni per le varie materie prime nella scheda "Dashboard", selezionando "Commodity Settings":

| Actions                 |  |  |
|-------------------------|--|--|
|                         |  |  |
| Maintain Trade Partners |  |  |
| Commodity Settings      |  |  |

In "Commodity Settings", l'opzione "Aggregate Positions" consente agli utenti di unire tutte le transazioni con caratteristiche simili in un'unica posizione di magazzino alla conferma della transazione (ad es. materia prima, sottoprodotto, varietà, ecc.) per il livello di tracciabilità indicato. Questa impostazione può essere utilizzata per semplificare l'amministrazione del sistema di tracciabilità. Questa opzione rimuoverà anche i riferimenti in ciascuna posizione nella panoramica di "Trade & Stock".

![](_page_19_Picture_10.jpeg)

![](_page_20_Picture_0.jpeg)

| Please select below<br>you check the box, y<br>Identity Preserved, I<br>you do not check th<br>position in your Tra<br>organizations' accou<br>applied. | if you want to a<br>your product volu<br>MI = Mixed Identi<br>e box, each trans<br>ade & Stock ove<br>unt, from the more | ggregate volu<br>mes will aggr<br>ty Preserved,<br>saction you re<br>erview. This s<br>ment the optio | imes in your tr<br>egate based or<br>SG = Segregat<br>ceive will be st<br>setting is valid<br>on is selected a | ade and stock<br>in the traceabili<br>red, MB = Masi<br>nowing in a se<br>d per common<br>and cannot be | overview. If<br>ty level (IP =<br>s Balance). If<br>parate stock<br>dity for your<br>retroactively |
|----------------------------------------------------------------------------------------------------|----------------------------------------------------------------------------------------------------|----------------------------------------------------------------------------------------------------|----------------------------------------------------------------------------------------------------|----------------------------------------------------------------------------------------------------|----------------------------------------------------------------------------------------------------|
|                                                                                                    | A                                                                                                    | ggregate Pos                                                                                          | itions                                                                                                    |                                                                                                    |                                                                                                    |
|                                                                                                    | IP                                                                                                    | М                                                                                                    | SG                                                                                                    | MB                                                                                                    |                                                                                                    |
| Coffee                                                                                                    | $\checkmark$                                                                                                    |                                                                                                    |                                                                                                    |                                                                                                    |                                                                                                    |

Per effettuare questa azione in MultiTrace, guarda questo <u>video</u>.

# **15. TRACCIABILITÀ MULTI-INGREDIENTE**

I prodotti multi-ingrediente sono prodotti che includono uno o più ingredienti certificati, ad esempio prodotti semilavorati o finiti come cioccolato per copertura, tè pronto da bere, miscele per tisane o crema spalmabile al cioccolato e nocciole.

## **15.A MANTIENI MULTI-INGREDIENTI**

Per configurare un prodotto da utilizzare per riportare transazioni di ingredienti multipli, occorre andare alla sezione "Report Multi-Ingredient" e fare clic su "Mantain Multi-Ingredient".

|                 |               | Dashboard               |                      |                                    | Tra | ade & Stock |   |
|-----------------|---------------|-------------------------|----------------------|------------------------------------|-----|-------------|---|
|                 |               |                         |                      |                                    |     |             | 0 |
| Report Trade    | Sell Purchase | Report Multi Ingredient | Report Manufacturin  | g <u>Maintain Multi Ingredient</u> |     |             |   |
| Report Position | Conversion Re | deem Volume Remove Volu | ime Delivery Receipt | Mix Downgrade                      |     |             |   |

Compilare i campi obbligatori. Quando si è pronti a iniziare a utilizzare la segnalazione di ingredienti multipli e i dettagli sono corretti, selezionare la casella "Is Active" (È attivo) e fare clic su "Submit" (Invia).

Esistono diversi modi per creare prodotti, a seconda degli accordi presi con i clienti sulle esigenze di segnalazione.

Per effettuare questa azione in MultiTrace, guarda questo video.

### 15.A.1 Livello di prodotto Unità di conservazione delle scorte

#### (SKU)

Si tratta del livello più dettagliato di tracciabilità multi-ingrediente. In questo esempio viene mostrato come creare un prodotto:

![](_page_20_Picture_14.jpeg)

![](_page_21_Picture_0.jpeg)

| Product |                       |   |             |            | • |
|---------|-----------------------|---|-------------|------------|---|
| Name*   | Jack's Peach Iced Tea | C | Unit*       | Liter      | • |
| Туре    | Ready to drink        | C | Start Date* | 2021-06-16 | C |
| sKU     | ABC45678              | C | End Date    | YYYY/MM/DD |   |
| Barcode |                       |   | Is Active   | ~          |   |

#### 15.A.2 Livello Tipo di prodotto

Tra gli esempi di categorie di prodotti figurano una linea di prodotti di tè freddo pronto da bere o una linea di prodotti dolciari. In questo esempio viene mostrato come creare un prodotto:

| Product |                         |   |              |            | • |
|---------|-------------------------|---|--------------|------------|---|
| Name*   | Chocolate bar           | C | Unit*        | Kilograms  | • |
| Туре    | Semi-finished chocolate | C | Start Date * | 2021-06-16 | C |
| SKU     |                         |   | End Date     | YYYY/MM/DD |   |
| Barcode |                         |   | Is Active    | ✓          |   |

### 15.A.3 Livello Vendita in blocco (Bulk sale)

Tra gli esempi di vendita in blocco figurano tutti i vari prodotti venduti ad un cliente in ciascun periodo (mese, trimestre, ecc.), come una miscela di tisane o un bouquet di fiori. In questo esempio viene mostrato come creare un prodotto a livello di vendita in blocco:

| F | roduct Conf | iguration      |     |              |             |   |
|---|-------------|----------------|-----|--------------|-------------|---|
|   | Product     |                |     |              |             | 0 |
|   | Name*       | Herbal Tea Mix | l   | Unit*        | Kilograms 🗸 |   |
|   | Туре        |                | S   | Start Date * | 2021-09-01  |   |
|   | SKU         |                | E   | End Date     | YYYY/MM/DD  |   |
|   | Barcode     |                | l l | Is Active    |             |   |

Una volta aggiunto, sarà possibile visualizzarlo nella Panoramica del prodotto per Ingredienti multipli. Creare il prodotto finito tramite l'azione "Report Manufacturing" (Segnala produzione).

## **15.B SEGNALA PRODUZIONE**

Una volta configurati i prodotti multi-ingrediente, selezionare "Report Manufacturing" (Segnala produzione):

![](_page_21_Picture_11.jpeg)

![](_page_22_Picture_0.jpeg)

| ſ | Dashboard                                                                                   | Trade & Stock                         |
|---|---------------------------------------------------------------------------------------------|---------------------------------------|
|   |                                                                                             |                                       |
|   | Report Trade         Sell         Purchase         Report Multi Ingredient         Report M | nufacturing Maintain Multi Ingredient |
|   | Report Position Conversion Redeem Volume Remove Volume Delive                               | Receipt Mix Downgrade                 |

Definire la produzione compilando tutti i campi obbligatori. I prodotti configurati in "Maintain Multi-Ingredient" dovrebbero ora comparire nel menu a tendina "Product".

Occorre aggiungere almeno una posizione nella sezione "From Positions" facendo clic sul menu a tendina "Position" e selezionando una posizione. Se il prodotto contiene più ingredienti, è possibile selezionare un'altra posizione e ingredienti aggiuntivi. La segnalazione della produzione rappresenta la quantità di volume certificato per una data materia prima e il/i sottoprodotto/i corrispondente/i determinerà un volume di output pari a tutti gli ingredienti utilizzati.

Ad esempio, se si produce una tavoletta di cioccolato con massa di cacao e burro di cacao ma anche con altri ingredienti non certificati (come lo zucchero), occorrerà indicare le quantità utilizzate di polvere e massa di cacao certificate tra gli ingredienti che si desidera aggiungere, mentre il volume di output rifletterà il cioccolato totale (ingredienti certificati + ingredienti non certificati) del prodotto finale. Nell'esempio riportato di seguito, abbiamo utilizzato 200 kg di massa di cacao certificata e 100 kg di burro di cacao certificato per creare un prodotto "Barra di cioccolato" da 2.000 kg:

| eport Manufac                                                 | cturing        |                                  |                                         |                              |                        |
|---------------------------------------------------------------|----------------|----------------------------------|-----------------------------------------|------------------------------|------------------------|
| Output-Product                                                |                |                                  |                                         |                              | 0                      |
| Activity Date*                                                | 2022-09-0      | 7                                | Reference *                             | Reference 1                  |                        |
| Product*                                                      | Chocolate I    | 3ar, - , Semi-finished chocolate | Output Volume* (KG)                     | 2000                         |                        |
| From Positions                                                |                |                                  |                                         |                              |                        |
| Owner*                                                        |                | Site *                           |                                         |                              |                        |
| Multi Crop European In                                        | mporter 🔻      | Not applicable                   | -                                       |                              |                        |
| Position                                                      |                | (Commodity, Location, Position T | ype, Variety, Classification, Sub Produ | uct, Traceability Level, Cou | Add Single Ingredient  |
| Position: Cocoa, Stock, Cocoa Butter, Mass Balance, 804.1, KG |                |                                  |                                         |                              |                        |
| Ecuador, Kenya                                                |                | 804.1                            | Input volume(KG)                        | 100                          |                        |
|                                                               |                |                                  | Participation Royalty /<br>Program Fee: | Not applicable               |                        |
| Position:                                                     |                | Cocoa, Stock, Cocoa Liquor, Iden | tity Preserved, Ecuador, 210, KG        |                              |                        |
| Multi Crop Farm                                               |                | 210                              | Input volume(KG)                        | 200                          |                        |
| Ecuador/RA_000125122                                          | U0/Ecuador     |                                  | Participation Royalty /<br>Program Fee: | Not applicable               |                        |
| Position                                                      |                | (Name, SKU, Available)           |                                         |                              | • Add Multi Ingredient |
| Participation Royalt                                          | y / Program Fe | 2                                |                                         |                              |                        |
| Participation Royalty / Pro                                   | ogram Fee      | Not applicable                   |                                         |                              |                        |
|                                                               |                |                                  |                                         |                              | Cancel Submit          |

Per effettuare questa azione in MultiTrace, guarda questo <u>video</u>.

![](_page_22_Picture_7.jpeg)

![](_page_23_Picture_0.jpeg)

**NB:** Il volume creato può rappresentare un aggregato nel tempo della quantità di prodotto fabbricata. Nell'esempio precedente, la fabbricazione potrebbe rappresentare un mese di produzione e non la singola unità.

## 15.C PANORAMICA DELLE SCORTE MULTI-INGREDIENTE

Dopo che le transazioni relative a prodotti multi-ingrediente vengono confermate o create tramite l'opzione di segnalazione della produzione, verranno visualizzate nella schermata di panoramica delle posizioni (cfr. Sezione 4.A). Per visualizzare le posizioni, fare clic sull'opzione "Multi Ingredient":

| All positions owned and pos | sitions not owned on y | our site(s) |             |     |          |                            |                           |
|-----------------------------|------------------------|-------------|-------------|-----|----------|----------------------------|---------------------------|
| Name                        | Ту                     | pe          | Reference   | SKU |          |                            |                           |
| TEST                        | • -                    | • •         |             |     |          |                            |                           |
| Search Rese                 | Type                   | sku         | Reference   |     | Total    | <u>Single</u><br>Available | Ingredient Multi Ingredie |
| Chocolate Bar               | Semi-finished          | chocolate   | Reference 1 |     | 2,000.00 | 2,000.00                   | Stock                     |
|                             |                        |             |             |     |          |                            |                           |

## 15.D VENDITA DI UN PRODOTTO MULTI-INGREDIENTE

La vendita di un prodotto multi-ingrediente segue lo stesso processo di un prodotto a ingrediente singolo (cfr. Sezione 6.A). Per selezionare il prodotto multi-ingrediente, scegliere l'opzione "Multi-Ingredient" dalla schermata della transazione, nella sezione "Trade":

| Single Ingredient                    | Commodity | - |  |
|--------------------------------------|-----------|---|--|
| <ul> <li>Multi Ingredient</li> </ul> |           |   |  |

Per effettuare questa azione in MultiTrace, guarda questo video.

### 15.D.1 Nascondere l'impronta

Siccome i prodotti multi-ingrediente possono contenere informazioni sensibili, le aziende hanno la possibilità di nascondere l'impronta dei prodotti multi-ingrediente durante le transazioni. A tale scopo, selezionare la casella "Mask Footprint" (Nascondi impronta) nella sezione "Position":

![](_page_23_Picture_11.jpeg)

![](_page_24_Picture_0.jpeg)

| Position              |              |                                     |   |
|-----------------------|--------------|-------------------------------------|---|
| From Owner            | Multi C      | rop European Importer and Processor | Ŧ |
| From Position         |              |                                     |   |
| Chocolate Bar, Refere | ence 1, 2000 |                                     | * |
| Volume (in<br>KG)     |              | 1000                                |   |
| Mask Footprint        | ✓            |                                     | 0 |

Selezionando questa casella, le informazioni su titolare del certificato agricolo, materie prime, sottoprodotti e paese di origine verranno nascoste all'acquirente, mentre saranno visibili i volumi totali e i relativi dati su SD e SI.

| Commodity                        |                       |              |           |                      |            |
|----------------------------------|-----------------------|--------------|-----------|----------------------|------------|
| Product                          | Chocolate             | covered coff | fee beans |                      |            |
| New Location                     |                       |              |           |                      |            |
| Traded Volume ( KG)              | 20000                 |              |           |                      |            |
| Footprint                        |                       |              |           |                      |            |
| Country Commodity Sub<br>Product | Traceability<br>Level | Total SD     | Total SI  | Equivalent<br>Volume | Volume     |
|                                  |                       | 500(USD)     | 500(USD)  | 10000                | 8400<br>KG |
|                                  |                       | 700(USD)     | 500(USD)  | 10000                | 8200<br>KG |
| •                                |                       |              |           |                      | •          |

### 15.E RISCATTO E RIMOZIONE DI UN PRODOTTO MULTI-INGREDIENTE

L'opzione di riscatto o rimozione di prodotti multi-ingrediente non è disponibile nel sistema e attualmente non è richiesta nello standard.

# 16. CARICAMENTO EXCEL

Per effettuare questa azione in MultiTrace, guarda questo <u>video</u>.

Per aiutare a riportare le transazioni in blocco anziché singolarmente, MultiTrace offre la funzionalità "Transaction Upload" o "Excel Upload", che consente di elaborare le seguenti azioni:

- Transazioni (vendita, acquisto, riscatto, rimozione) per ingredienti singoli (Video)
- Transazioni di ingredienti multipli (<u>Video</u>)
- Miscelazione
- Conversione
- Segnalazione della produzione (<u>Video</u>)

La funzione "Transaction Upload" è disponibile nella scheda "Trade Overview", selezionando "Upload Transactions":

![](_page_24_Picture_15.jpeg)

![](_page_25_Picture_0.jpeg)

| Overview                 | Trade                    |                             | Stock Management                                   |                  |
|--------------------------|--------------------------|-----------------------------|----------------------------------------------------|------------------|
|                          |                          |                             |                                                    |                  |
| Activity ID              | From                     | То                          | Activity Date from                                 | to               |
|                          |                          |                             | YYYY-MM-DD                                         | YYYY-MM-DD       |
| Commodity                | Seller Reference         | Buyer Reference             | Report Date from                                   | to               |
| -                        | -                        |                             | YYYY-MM-DD                                         | YYYY-MM-DD       |
| Sub Product Code         | Reporter                 | Туре                        | Product Name                                       |                  |
|                          | •                        | -                           | ▼ -                                                | -                |
|                          |                          |                             |                                                    |                  |
| Confirmed To Be Confirme | d 🗹 Rejected 🗹 Withdrawn | Reversal Requested Reversed | <ul> <li>Reversal Rejected</li> <li>All</li> </ul> |                  |
| Search Reset             |                          |                             |                                                    | Upload Transacti |
|                          |                          |                             |                                                    | Download e       |

## 16.A SCARICA I MODELLI DA UTILIZZARE

Sarà necessario compilare il modello Excel, il quale é disponibile per il download nel sistema. I vari modelli possono essere scaricati direttamente dal sistema dopo aver fatto clic su "Upload Transactions" (Carica transazioni). Una volta aperta la schermata, fare clic su "Download Templates" (Scarica modelli) e selezionare il modello che si desidera utilizzare:

| Upload Transactions - Multi Cro | p European Importer and                                                                                                    | Processor (RA       | A_00013222207 | Back Data Mapping      |
|---------------------------------|----------------------------------------------------------------------------------------------------|---------------------|---------------|------------------------|
| 1 Upload excel                  |                                                                                                    |                     |               | 🛓 Download template(s) |
| Filename                        |                                                                                                    | Upload Date         | Uploaded By   |                        |
| Trade template.xlsx             |                                                                                                    | 2022-07-29 06:22:24 | Euro Import   | *                      |
| test.xlsx                       |                                                                                                    | 2022-07-14 09:33:32 | Euro Import   | ±                      |
| 2 records                       | Download templates Trade (Single ingredient) Template Trade (Multi-Ingredient) Template Mix Template Stock Template Manufacturing Template Close |                     | ×             |                        |

**NB:** Una volta effettuato il download, sarà possibile visualizzare in ogni modello una scheda esplicativa su cosa occorre inserire o meno sul modello Excel.

## 16.B MAPPATURA DEI DATI

Prima di procedere con la funzione "Excel Upload", gli utenti devono impostare la mappatura dei dati in modo che la lingua dei sistemi esterni sia impostata su MultiTrace.

![](_page_25_Picture_8.jpeg)

![](_page_26_Picture_0.jpeg)

| SchemeOwner            |                 | 0           | Owner                        | 0                                              |
|------------------------|-----------------|-------------|------------------------------|------------------------------------------------|
| Member Data            | MultiTrace Data |             | Member Data                  | MultiTrace Data                                |
| utz<br>Remove selected | UTZ             | Add Mapping | euro proc<br>Remove selected | First Europe Processor/ME01_120391 Add Mapping |
| Commodity              |                 | 6           | Seller                       | 0                                              |
| Member Data            | MultiTrace Data |             | Member Data                  | MultiTrace Data                                |
| Remove selected        | Cocoa           | Add Mapping | No mappings defined          | Add Mapping                                    |
| TransactionType        |                 | 0           | Buyer                        | 0                                              |
| Member Data            | MultiTrace Data |             | Member Data                  | MultiTrace Data                                |
| sell                   | Sell            |             | choco buyer                  | Second Europe Processor/ME01_120392            |

È possibile fare clic sul pulsante "Add Mapping" (Aggiungi mappatura) per includere una nuova terminologia oppure includere una nuova voce da inserire nella mappatura.

Per effettuare questa azione in MultiTrace, guarda questo <u>video</u>.

NB: La mappatura è molto importante poiché solo i campi mappati verranno considerati quando si esegue il caricamento del file Excel.

## 16.C CARICAMENTO DEL MODELLO

Una volta completati i passaggi A e B, occorre caricare il modello popolato.

Fare clic sul pulsante "Upload Excel" come illustrato nella seguente schermata:

| pload Transactions - First Europe Processor (ME01_120391) | Back Data Mapping       |                        |
|-----------------------------------------------------------|-------------------------|------------------------|
| Lupioad excel                                             |                         | 🛓 Download template(s) |
| Filename                                                  | Upload Date Uploaded By |                        |
|                                                           |                         |                        |
|                                                           |                         |                        |

MultiTrace chiederà di aggiungere il file da caricare:

![](_page_26_Picture_10.jpeg)

![](_page_27_Picture_0.jpeg)

![](_page_27_Picture_1.jpeg)

Selezionare il tipo di modello che si sta caricando facendo clic su "Choose File", selezionare il file da caricare e fare clic su "Upload":

| Upload Transa             | ction - First Europe Processor (ME01_120391) - New                                                                                                    |
|---------------------------|----------------------------------------------------------------------------------------------------|
| Back to overview          | ata Mapping                                                                                                    |
| Here you can upload your  | ransactions, validations will be done on severeal moments, so make sure everything is in order to make it a succesful upload.                                                     |
| Especially the Datamappin | g should be in order, the activity date and of course the volumes.                                                                                                    |
| Step 1: Upload file       | Upload Excel<br>Put the transactions in sheet with the name "Template"                                                                                                    |
|                           | Upload new File     X       Trade     Mix       Stock     Choose File       Choose File     No file chosen       Make sure the transactions are in sheet/tab with name "Template" |

Una volta elaborato correttamente il file, MultiTrace passerà al punto 2 e indicherà in questo momento quante righe sono state elaborate in vista del caricamento (questo valore varia in base al numero di righe di dati aggiunte nel file).

Se vengono rilevati errori, il sistema specifica le correzioni necessarie. Il caricamento non proseguirà fino a quando tutti gli errori non saranno stati risolti.

| Upload Transa<br>Back to overview                     | Upload Transaction - First Europe Processor (ME01_120391) - Uploaded<br>Back to overview Data Mapping                                                                                                 |  |  |  |  |  |  |
|-------------------------------------------------------|----------------------------------------------------------------------------------------------------|--|--|--|--|--|--|
| Here you can upload your<br>Especially the Datamappin | transactions. validations will be done on severeal moments, so make sure everything is in order to make it a succesful upload.<br>Ig should be in order, the activity date and of course the volumes. |  |  |  |  |  |  |
| Step 1: Upload file                                   | Upload Excel<br>Put the transactions in sheet with the name "Template"                                                                                                    |  |  |  |  |  |  |
| Step 2: Map Data                                      | Validate & Map Transaction Data 2 rows found in the excel to be processed.                                                                                                    |  |  |  |  |  |  |
| Step 3: Convert                                       |                                                                                                    |  |  |  |  |  |  |

Una volta convalidati correttamente i dati, il sistema avvia l'attività di caricamento delle transazioni di massa selezionata inizialmente. Una volta avviato, il caricamento in blocco non può essere annullato e le transazioni create dovranno essere corrette manualmente, se necessario.

# 17. FUNZIONI SPECIFICHE PER IL CAFFÈ

### **17.A CONSEGNA E RICEZIONE**

**Consegna**: Senza trasferire la proprietà, è possibile immagazzinare i volumi presso un altro membro (ad esempio un magazzino). Utilizzare la funzione "Deliver" per segnalare i volumi trasferiti a un altro membro.

![](_page_27_Picture_11.jpeg)

![](_page_28_Picture_0.jpeg)

| Dashboard                                                 |                                               | Trade & Stock            |
|-----------------------------------------------------------|-----------------------------------------------|--------------------------|
|                                                           |                                               | 0                        |
| Report Trade <u>Sell Purchase</u> Report Multi Ingredient | Report Manufacturing Mai                      | aintain Multi Ingredient |
| Report Position Conversion Redeem Volume Remove Vo        | ume <u>Delivery</u> <u>Receipt</u> <u>Mix</u> | Downgrade                |

La consegna deve essere confermata dal membro ricevente.

**Ricezione**: "Receipt" indica una variazione della posizione del prodotto. È simile alla consegna, ma viene inserita dal destinatario presso cui è conservato il prodotto.

|                 |               | Dashboard               |                                   |                           | Trade & Stock |   |
|-----------------|---------------|-------------------------|-----------------------------------|---------------------------|---------------|---|
|                 |               |                         |                                   |                           |               | 0 |
| Report Trade    | Sell Purchase | Report Multi Ingredient | Report Manufacturing              | Maintain Multi Ingredient |               |   |
| Report Position | Conversion Re | deem Volume Remove Volu | <u>me Delivery</u> <u>Receipt</u> | Mix Downgrade             |               |   |

# **18. FUNZIONI SPECIFICHE PER IL CACAO**

## 18.A CORRISPONDENZA CON L'ORIGINE E MISCELAZIONE

La corrispondenza con l'origine (Origin matching) è stata introdotta per affrontare la questione di come far sì che il cacao certificato proveniente da un paese specifico giovasse agli agricoltori di tale paese e richiede alle aziende di acquistare cacao certificato dai paesi corrispondenti all'origine del cacao impiegato nei prodotti di consumo certificati.

Nel sistema di tracciabilità, le fave secche di cacao e la granella di cacao provenienti da paesi di origine diversi non possono essere miscelate.

![](_page_28_Figure_9.jpeg)

Per effettuare questa azione in MultiTrace, guarda questo video.

# **19. FUNZIONI SPECIFICHE PER IL TÈ**

## **19.A MARCHI DI VENDITA**

Occorre selezionare un marchio di vendita ("Selling mark") quando si segnala l'attività di trasformazione da foglia verde (Green leaf) a tè pronto per l'infusione (Made tea) o quando si utilizza la funzione in blocco. L'aggiunta di un marchio di vendita ha sempre luogo nella scheda "Dashboard", facendo clic su "Selling Marks":

![](_page_28_Picture_14.jpeg)

![](_page_29_Picture_0.jpeg)

| Tea Trader and Processor - RA_00008362201                           | L .           |
|---------------------------------------------------------------------|---------------|
| Dashboard                                                           | Trade & Stock |
|                                                                     | 0             |
| Actions                                                             |               |
| Maintain Trade Partners     Commodity Settings <u>Selling Marks</u> |               |
|                                                                     |               |

Se il marchio di vendita non è presente nell'elenco, occorre creare un nuovo marchio di vendita prima di effettuare la segnalazione. Per prima cosa occorre fare clic sul pulsante "Add", come illustrato nella schermata seguente:

| Selling Marks     |              |            |          | Add |
|-------------------|--------------|------------|----------|-----|
| Selling Mark Code | Selling Mark | Start Date | End Date |     |
| RA_00008362201TE1 | SM bulk      | 2021-01-07 | -        |     |

A questo punto è possibile attribuire un nome al marchio di vendita e assegnare una data di inizio e fine. Se non si desidera assegnare una data di fine, è possibile utilizzarlo in qualsiasi momento.

| Add Selling Mark |                  | × |
|------------------|------------------|---|
| Member Code      | RA_00008362201   |   |
| Selling Mark *   | Selling Mark 123 |   |
| Start Date *     | 2021-09-01       |   |
| End Date         | YYYY-MM-DD       |   |
|                  | Close Save       |   |
|                  |                  |   |

Una volta che le posizioni sono state elaborate (miscelato, decaffeinato o trasformato in tè istantaneo), queste perderanno il marchio di vendita.

Per effettuare questa azione in MultiTrace, guarda questo <u>video</u>.

**NB:** Se il cliente indica che il nome del marchio di vendita non è corretto nel sistema e si desidera aggiornare il nome, è possibile selezionare il marchio di vendita e modificare il nome. Questa azione si rifletterà su tutte le transazioni relative a quel marchio di vendita.

### **19.B MISCELAZIONE**

#### 19.B.1 Blending

"Blending" è un'opzione per la miscelazione del tè. Questa attività rimuoverà il marchio di vendita (selling mark) da una posizione.

![](_page_29_Picture_12.jpeg)

![](_page_30_Picture_0.jpeg)

| Commodity  Cammodity  Activity Date *  Tel [are meger Rainforest Alliance] •  Castolication of mix output  Reference*  State*  Reference*  Reference*  State*  SubProduct *  Positions  Positions  Choose a position to add into the mix:  Commodity  Reference*  State* SubProduct *  PositionType *  State*  SubProduct *  PositionType *  State*  SubProduct *  PositionType *  State*  Commodity  Reference*  Reference* Reference*  Reference* Reference* Reference* Reference* Reference* Reference* Referen |                                           |                                |                   |                | -                         |           |                                                       |
|----------------------------------------------------------------------------------------------------|-------------------------------------------|--------------------------------|-------------------|----------------|---------------------------|-----------|-------------------------------------------------------|
| Connocidy * Activity Date * 2020-1103<br>Test line merger Rainforest Alliancel • 2020-1103<br>Reference * 4588<br>Positions<br>Positions<br>Positions<br>Positions<br>Site * SubProduct * PositionType *<br>SupProduct * SubProduct * PositionType *<br>SubProduct * SubProduct * PositionType *<br>Stock only Choose a position to add into the mix:<br>Position: Stock Green Tea, Made Tea, Identity Preserved, Light, 110<br>Producer Account Test / ME01_24225 / Costs Rics 0.44<br>Made Tea Viscon Royalty / Program Fee: USD: 0.002<br>Participation Royalty / Program Fee: USD: 0.002<br>Participation Royalty / Program Fee: USD: 0.002<br>Participation Royalty / Program Fee: USD: 0.002<br>Participation Royalty / Program Fee: USD: 0.002<br>Participation Royalty / Program Fee: USD: 0.002<br>Participation Royalty / Program Fee: USD: 0.002<br>Participation Royalty / Program Fee: USD: 0.002<br>Add Plate<br>Participation Royalty / Program Fee: USD: 0.002<br>Participation Royalty / Program Fee: USD: 0.002<br>Participation Royalty / Program Fee: USD: 0.002<br>Attachments<br>Participation Royalty / Program Fee: USD: 0.002<br>Attachments<br>Participation Royalty / Program Fee: USD: 0.002<br>Attachments<br>Participation Royalty / Program Fee: USD: 0.002<br>Attachments                                                                                                    | Commodity                                 |                                |                   | Mix Outpu      | t                         |           |                                                       |
| Tes [pre merger Rainforest Alisance] 2020-11-03<br>lessification of mix output Positions  Positions  Positions  Denter * Supply Chain Actor 1 * Not applicable  PositionType * Stock only Choose a position to add into the mix: - * * * * * * * * * * * * * * * * * *                                                                                                    | Commodity*                                | Activity Date *                |                   | Total Mix Volu | ime                       |           | Traceability level                                    |
| Back @       Bulk @       Participation Royalty / Program Fee         •       •       •       •       Participation Royalty / Program Fee         Positions       •       •       •       Participation Royalty / Program Fee         Positions       •       •       State *       State PositionType *         Supply Chain Actor 1       •       Not applicable       •       •       Add PositionType *         Participation Royalty / Chain Actor 1       •       Not applicable       •       •       Add PositionType *         Paulian:       Stack, Green Tea, Made Tea, Manthy Preserved, Light, 1.10       Processe Royalty / Program Fee:       USD: 0.002         Paulian:       Stack, Green Tea, Made Tea, Manthy Preserved, Light, 0.44       Mix volume (Klogram):       0.2         Paulice:       Stack, Green Tea, Made Tea, Manthy Preserved, Light, 0.44       Mix volume (Klogram):       0.2         Paulice:       Stack, Green Tea, Made Tea, Manthy Preserved, Light, 0.44       Mix volume (Klogram):       0.2         Paulice:       Stack, Green Tea, Made Tea, Manthy Preserved, Light, 0.44       Mix volume (Klogram):       0.2         Paulicipation Royalty / Program Fee:       USD: 0.002       Date:       Date:       Date:         Date:       Origination Royalty / Program Fee:       USD: 0.002                                                                                                    | Tea (pre merger Rainforest Alliance) -    | 2020-11-03                     |                   | 0.4            |                           |           | Identity Preserved                                    |
| Positions Dener * Ste * SubProduct * PositionType * Supply Chain Actor 1 * Not applicable • Made Tea • Stock only Choose a position to add into the mix : • Add Positio Peaktan: Stock Green Tea, Made Tea, Identity Preserved, Light, 1.10 Producer Account Test / ME01_24225 / Costs Rics 1.1 Producer Account Test / ME01_24225 / Costs Rics 0.44 Producer Account Test / ME01_24225 / Costs Rics 0.44 Producer Account Test / ME01_24225 / Costs Rics 0.44 Producer Account Test / ME01_24225 / Costs Rics 0.44 Nix volume (Kilogram): 0_2 Participation Royelty / Program Fee: USD: 0.002 Participation Royelty / Program Fee: USD: 0.002 Participation Royelty / Program Fee: USD: 0.002 Attachments Trag and drap files have                                                                                                    | Classification of mix output              | Reference*<br>4586             |                   | Bulk Blend     | 0<br>A                    |           | Participation Royalty / Program Fee<br>Not applicable |
| Positions          Dumer *       Site *       SubProduct *       Position Type *         Supply Chain Actor 1       *       Not applicable       Made Tea       Stock only         Choose a position to add into the mix:                                                                                                    |                                           |                                |                   |                |                           |           |                                                       |
| Dumer * Site * SubProduct * PositionType *   Supply Chain Actor 1 * Not applicable Made Tea Stock only   Choose a position to add into the mix : . * Add Position   Position: Stock, Green Tea, Made Tea, Identity Preserved, Light, 1.10   Producer Account Test / ME01_24325 / Costs Rics 1.1 Mix volume (Klograms): 0.2   Position: Stock, Green Tea, Made Tea, Identity Preserved, Light, 0.44   Producer Account Test / ME01_24325 / Costs Rics 0.4 Mix volume (Klograms): 0.2   Position: Stock, Green Tea, Made Tea, Identity Preserved, Light, 0.44   Producer Account Test / ME01_24325 / Costs Rics 0.4 Mix volume (Klograms): 0.2   Participation Royalty / Program Fee: USD: 0.002                                                                                                    | Positions                                 |                                |                   |                |                           |           |                                                       |
| Supply Chain Actor 1    Not applicable  Not applicable  Not ap | lwner*                                    | Site *                         |                   |                | SubProduct *              |           | PositionType *                                        |
| Choose a position to add into the mix:  Position:  Stock, Green Tea, Made Tea, Identity Preserved, Light, 1.10  Producer Account Test / ME01_24325 / Costs Rics  11  Mix volume (Klograms):  22  Participation Royalty / Program Fee: USD: 0.002  Participation Royalty / Program Fee: USD: 0.002  Participation Royalty / Program Fee: USD: 0.002  Attachments  Ing and drop files have  Ing and drop files have  Ing and drop files | Supply Chain Actor 1 *                    | Not applicable                 |                   | -              | Made Tea                  | -         | Stock only                                            |
| Peaklon: Stock, Green Tea, Made Tea, Identity Preserved, Light, 1.10 Producer Account Test / MED1_24325 / Costs Rics 1.1 Participation Royalty / Program Fee: USD: 0.002 Peaklon: Stock, Green Tea, Made Tea, Identity Preserved, Light, 0.44 Producer Account Test / MED1_24325 / Costs Rics 0.44 Mix volume (Klograms): 0.2 Participation Royalty / Program Fee: USD: 0.002 Participation Royalty / Program Fee: USD: 0.002  | Choose a pos                              | ition to add into the mix :    |                   |                |                           |           | - • Add Positio                                       |
| Producer Account Text / MED1_24325 / Costs Rica 1.1 Mix volume (Klogarams): 0.2 Perticipation Royalty / Program Fee: USD: 0.002 Position: Stock, Green Tea, Made Tea, Martity Preserved, Light, 0.44 Producer Account Text / MED1_24325 / Costs Rica 0.44 Mix volume (Klogarams): 0.2 Participation Royalty / Program Fee: USD: 0.002 Participation Royalty / Program Fee: USD: 0.002 Attachments Program dates Martine Producer Account Text / MED1_24325 / Costs Rica 0.44                                                                                                    | Position: Stock, Green                    | Tea, Made Tea, Identity Preser | rved, Light, 1.10 |                |                           |           |                                                       |
| Participation Royalty / Program Fee: USD: 0.002 Peaktor: Stock, Green Tea, Made Tea, Identity Preserved, Light, 0.44 Producer Account Test / ME01_24325 / Costs Rica 0.44 Mix volume (60ograms): 0.2 Participation Royalty / Program Fee: USD: 0.002 Variable Stock Streen Tea, Made Tea, Identity Preserved, Light, 0.44 Mix volume (60ograms): 0.2 Participation Royalty / Program Fee: USD: 0.002 Add File Comment                                                                                                    | Producer Account Test1 / ME01_24325 / Cos | ta Rica 1.1                    |                   |                | Mix volume (Kilog         | rams):    | 0.2                                                   |
| Position: Stock, Green Tea, Made Tea, Identity Preserved, Light, 0.44 Producer Account Text / ME01_24325 / Costa Rica 0.44 Mix volume (Klograms): 0.2  Participation Royalty / Program Fee: USD: 0.002 Attachments reg and drep Rise have Attachment tax. 400 duareders [ind. speed]                                                                                                    |                                           |                                |                   | Partic         | cipation Royalty / Progra | m Fee: U  | JSD: 0.002                                            |
| Producer Account Test / ME01_24325 / Costs Rica 0.44 Mix volume (Klograms): 0.2<br>Participation Royalty / Program Fee: USD: 0.002  Attachments  Dog and drop files here  Add File  Comment  tsa. 400 charactere (ind. space)                                                                                                    | Position: Stock, Green                    | Tea, Made Tea, Identity Preser | rved, Light, 0.44 |                |                           |           |                                                       |
| Participation Royalty / Program Fee: USD: 0.002  Attachments  Ing and dep line here  Add File  Comment  Ins. 400 characters (ind. space)                                                                                                    | Producer Account Test1 / ME01_24325 / Cos | ta Rica 0.44                   |                   |                | Mix volume (Kilog         | rams):    | 0.2                                                   |
| Attachments Dreg and drop files have Add File Comment Tex. 400 dhamedren (red. space)                                                                                                    |                                           |                                |                   | Partic         | cipation Royalty / Progra | im Fee: U | JSD: 0.002                                            |
| Attachments Dreg and drop files have Add File Comment tes. 400 dramedres (red. space)                                                                                                    |                                           |                                |                   |                |                           |           |                                                       |
| Add File Comment tex. 400 dhaneders (red. space)                                                                                                    | Attachments                               |                                |                   |                |                           |           |                                                       |
| Comment                                                                                                    | Orag and drop files here                  |                                |                   |                |                           |           |                                                       |
| Comment                                                                                                    |                                           |                                |                   |                |                           |           |                                                       |
| Add File Comment tas 400 dharadara (rid. space)                                                                                                    |                                           |                                |                   |                |                           |           |                                                       |
| Comment                                                                                                    |                                           |                                |                   |                |                           |           | Add File:                                             |
| tes 400 characters (red. space)                                                                                                    | Commont                                   |                                |                   |                |                           |           |                                                       |
| tas 400 churachers (red. space)                                                                                                    | comment                                   |                                |                   |                |                           |           |                                                       |
| tas 400 duradam (red. space)                                                                                                    |                                           |                                |                   |                |                           |           |                                                       |
| tas 400 durasdars (red. space)                                                                                                    |                                           |                                |                   |                |                           |           |                                                       |
| tas 400 dhanadara (nd. space)                                                                                                    |                                           |                                |                   |                |                           |           |                                                       |
|                                                                                                    | Max, 400 characters (Incl. space)         |                                |                   |                |                           |           |                                                       |
|                                                                                                    |                                           |                                |                   |                |                           |           |                                                       |

Per effettuare questa azione in MultiTrace, guarda questo video. Per effettuare questa azione tramite l'azione di caricamento Excel, guarda questo <u>video</u>.

### 19.B.2 Bulking (Aggiunta in blocco)

Facendo clic su questa opzione, viene visualizzato il marchio di vendita (selling mark) ed è possibile assegnare un nuovo marchio di vendita. Occorrerà selezionare le posizioni e la quantità che si desidera aggiungere in blocco e inviare l'attività di miscelazione, che consentirà di aggiungere in blocco le posizioni di magazzino.

Si prega di notare che sarà necessario creare il proprio marchio di vendita prima dell'aggiunta in blocco.

![](_page_30_Picture_6.jpeg)

![](_page_31_Picture_0.jpeg)

| Commodity                                                                                                    |                                                        |                                                                  | Mix Out        | put                                                |                               |
|----------------------------------------------------------------------------------------------------|--------------------------------------------------------|------------------------------------------------------------------|----------------|----------------------------------------------------|-------------------------------|
| Commodity *                                                                                                   |                                                        | Activity Date *                                                  | Total Mix \    | Volume                                             | Traceability level            |
| Tea (pre merger Rainforest                                                                                    | Alliance) 🕶                                            | 2020-11-09                                                       | 0.5            |                                                    | Identity Preserved            |
| Dassification of mix output                                                                                   |                                                        | Reference*                                                       | Bulk           | 0                                                  | Selling Mark                  |
| •                                                                                                    | •                                                      | 1969                                                             | Blend          | d 🚯                                                | Light                         |
| 2isi                                                                                                    |                                                        |                                                                  |                |                                                    |                               |
| rositions                                                                                                    |                                                        |                                                                  |                |                                                    |                               |
| Owner*                                                                                                    |                                                        | Site*                                                            |                | SubProduct *                                       | PositionType *                |
| Supply Chain Actor 1                                                                                          | ¥                                                      | Not applicable                                                   | -              | Made Tea -                                         | Stock only                    |
|                                                                                                    | Choose a posit                                         | tion to add into the mix :                                       |                |                                                    | <ul> <li>Add Posit</li> </ul> |
| Position:                                                                                                    | Stock, Green 1                                         | Tea, Made Tea, Identity Preserved                                | 1, Light, 1.10 |                                                    |                               |
|                                                                                                    |                                                        |                                                                  |                |                                                    |                               |
| Producer Account Test1 / M                                                                                    | E01_24325 / Cost                                       | ta Rica 1.1                                                      |                | Mix volume (Kilograms):                            | 0.2                           |
| Producer Account Test1 / M                                                                                    | E01_24325 / Cost                                       | ta Rica 1.1                                                      |                | Mix volume (Kilograms):                            | 0.2                           |
| Producer Account Test1 / M<br>Position:<br>Producer Account Test1 / M                                         | ED1_24325 / Cost<br>Stock, Green 1<br>ED1_24325 / Cost | ta Rica 1.1<br>Tea, Made Tea, Identity Preserved<br>ta Rica 0.44 | 1, Light, 0.44 | Mix volume (Kilograms):<br>Mix volume (Kilograms): | 0.2                           |
| Producer Account Test1 / M<br>Position:<br>Producer Account Test1 / M                                         | E01_24325 / Cost<br>Stock, Green 1<br>E01_24325 / Cost | ia Rica 1.1<br>Fea, Made Tea, Identity Preserved<br>ta Rica 0.44 | 1, Light, 0.44 | Mix volume (Kilograms):<br>Mix volume (Kilograms): | 0.2                           |
| Producer Account Test1 / M<br>Position:<br>Producer Account Test1 / M                                         | E01_24325 / Cost<br>Stock, Green 1<br>E01_24325 / Cost | ia Rica 1.1<br>Fea, Made Tea, Identity Preserved<br>ia Rica 0.44 | 1, Light, 0.44 | Mix volume (Kilograms):<br>Mix volume (Kilograms): | 0.2                           |
| Producer Account Test1 / M<br>Position:<br>Producer Account Test1 / M<br>Attachments                          | E01_24325 / Cost<br>Stock, Green 1<br>E01_24325 / Cost | a Rica 1.1<br>Fea, Made Tea, Identity Preserved<br>a Rica 0.44   | 1, Light, 0.44 | Mix volume (Kilograms):<br>Mix volume (Kilograms): | 0.2                           |
| Producer Account Test1 / M<br>Position:<br>Producer Account Test1 / M<br>Attachments                          | E01_24325 / Cost<br>Stock, Green 1<br>E01_24325 / Cost | a Rica 1.1<br>Fea, Made Tea, Identity Preserved<br>a Rica 0.44   | 1, Light, 0.44 | Mix volume (Kilograms):<br>Mix volume (Kilograms): | 0.2                           |
| Producer Account Test / M<br>Position:<br>Producer Account Test / M<br>Attachments<br>reg and drop files here | E01_24325 / Cost<br>Stock, Green 1<br>E01_24325 / Cost | a Rica 11<br>Fea, Made Tea, IdentRy Preserved<br>a Rica 0.44     | 1, Light, 0.44 | Mix volume (Kilogramo):<br>Mix volume (Kilogramo): | 0.2                           |
| Producer Account Test / M Position: Producer Account Test / M Attachments Prog and drop files here            | E01_24325 / Cost<br>Stock, Green 1<br>E01_24325 / Cost | n Rica 1.1<br>Tea, Made Tea, IdentRy Preserved<br>Is Rica 0.44   | f. Light, 0.44 | Mix volume (Kilogramo):<br>Mix volume (Kilogramo): | 0.2                           |
| Producer Account Test / M Position: Producer Account Test / M Vittachments Vittachments                       | E01_24325 / Cost                                       | is Rica 1.1<br>Tea, Made Tea, IdentRy Preserved<br>is Rica 0.44  | f. Light, 0.44 | Mix volume (Kilogramo):<br>Mix volume (Kilogramo): | 0.2                           |
| Producer Account Test / M Position: Producer Account Test / M ttachments tttachments                          | E01_24325 / Cost                                       | is Rica 1.1<br>Tea, Made Tea, IdentRy Preserved<br>is Rica 0.44  | f. Light, 0.44 | Mix volume (Kilogramo):<br>Mix volume (Kilogramo): | 0.2                           |
| Producer Account Test / M Position: Producer Account Test / M Uttachments Trag and drop files here Comment    | E01_24325 / Cost                                       | a Rica 1.1<br>Fea, Made Tea, IdentRy Preserved<br>a Rica 0.44    | 1, Light, 0.44 | Mix volume (Kilogramo):<br>Mix volume (Kilogramo): | 0.2                           |
| Producer Account Test / M Position: Producer Account Test / M Attachments Imag and drog files here Comment    | E01_24325/Cost                                         | Is Rica 1.1 Tea, Made Tea, Identity Preserved Is Rica 0.44       | 1, Light, 0.44 | Mix volume (Kilogramo):<br>Mix volume (Kilogramo): | 0.2                           |
| Producer Account Test / M Position: Producer Account Test / M Attachments Ing and drog flos here Comment      | E01_24325 / Cost                                       | Is Rica 1.1 Fea, Made Tea, Identity Preserved Is Rica 0.44       | 1, Light, 0.44 | Mix volume (Kilogramo):<br>Mix volume (Kilogramo): | 0.2                           |
| Producer Account Test / M Position: Producer Account Test / M Attachments Imag and drop Nas here Comment      | E01_24325 / Cost                                       | Is Rica 1.1 Fea, Made Tea, Identity Preserved Is Rica 0.44       | 5, Light, 0.44 | Mix volume (Kilogramo):<br>Mix volume (Kilogramo): | 0.2                           |

Per effettuare questa azione in MultiTrace, guarda questo <u>video</u>.

## 19.C TÈ SD/SI

Per tutti i volumi di tè riscattati (vedere Sezione 11) a partire dal 1º luglio 2023, saranno richiesti Sustainability Differential (SD) e Sustainability Investment (SI). Alla fine di un trimestre dell'anno solare, verrà generato un report da completare. Gli amministratori dell'account riceveranno una notifica via e-mail quando il report sarà disponibile.

Per accedere al report, fare clic sulla scheda "SD/SI Reports". Qui si vedrà una panoramica dei report disponibili da compilare. Se il report ha lo stato "Open", dovrà essere completato. Per modificare un report, fare clic sul numero identificativo del report nella colonna 'Report ID'.

| Tea Blender and Processor - RA_00018562211 |                |                |                |        |                |                 |  |  |
|--------------------------------------------|----------------|----------------|----------------|--------|----------------|-----------------|--|--|
|                                            | Dashboard      | Trade          | & Stock        |        | SD/SI Reports  |                 |  |  |
|                                            |                |                |                |        | Configure SD/S | Si Default Rate |  |  |
| SD/SI Overview                             | v Screen       |                |                |        |                | •               |  |  |
| Report ID                                  | Reporting Date | SD Total (USD) | SI Total (USD) | Status | Status Date    |                 |  |  |
| 158                                        | Quarter 2 2023 | 135            | 540            | Open   | 2023-06-07     |                 |  |  |
| 1 record                                   | Show           | 10 🔻           |                |        |                |                 |  |  |

Per le modalità di compilazione del report, si veda il Paragrafo 19.C.2.

![](_page_31_Picture_8.jpeg)

![](_page_32_Picture_0.jpeg)

## 19.C.1 Impostazione delle tariffe predefinite di SD/SI

Il sistema imposta automaticamente le tariffe per SD a \$10 per tonnellata e per SI a \$40 per tonnellata. Per impostare una tariffa predefinita diversa da utilizzare nelle schermate dei report SD/SI, è possibile configurare una tariffa. Per modificare la tariffa predefinita, fare clic su "Configure SD/SI Default Rate":

| Tea Packer and Brand Owner - RA_00021872306 |               |                              |  |  |  |  |  |
|---------------------------------------------|---------------|------------------------------|--|--|--|--|--|
| Dashboard                                   | Trade & Stock | SD/SI Reports                |  |  |  |  |  |
|                                             |               | Configure SD/SI Default Rate |  |  |  |  |  |
| SD/SI Overview Screen                       |               | 0                            |  |  |  |  |  |

Si aprirà una schermata in cui è possibile modificare le tariffe. Quando hai completato la modifica delle tariffe, fai clic su "Save'' (Salva):

| Í | Configure               | : SD/SI Default Ra                         | te                                                                                                    | ×             |
|---|-------------------------|--------------------------------------------|----------------------------------------------------------------------------------------------------|---------------|
| e | SD Rate*                | 10                                         | USD/MT                                                                                                    | 6             |
| 3 | SI Rate *               | 40                                         | USD/MT                                                                                                    |               |
|   | The Susta<br>\$40/MT ar | inability Differenti<br>'e entered as guid | al (SD) rate of \$10/MT and Sustainability Investment (SI) ra<br>ance amounts only. The amounts can be changed and save<br>Save C | ate of<br>ad. |

#### 19.C.2 Riportare SD/SI in tè

Dopo aver fatto clic sul numero identificativo del report nella panoramica "SD/SI Reports", verrà visualizzato un report da completare. Il sistema precompilerà le tariffe SD e SI in base a ciò che é stato configurato come predefinito. Le tariffe SD e SI possono essere modificate per ogni riga del report.

| D                                          | Dashboard      |                                     |               | e & Stock          |               |                     | SD/SI Reports             |        |       |
|--------------------------------------------|----------------|-------------------------------------|---------------|--------------------|---------------|---------------------|---------------------------|--------|-------|
| Report ID 310                              | Reporting Date | 2023-06-23                          |               |                    |               |                     |                           |        | 0     |
| Grouping                                   | Reference      | Volume in Made Tea<br>(Metric Tons) | SD Rate (USD) | SD Total (USD)     | SI Rate (USD) | SI Total (USD)      | SI In-Kind Total<br>(USD) | Remark |       |
| Segregated                                 | My Own Brand   | 4                                   | 10            | 40                 | 40            | 160                 |                           |        |       |
| Segregated                                 | For Retailer B | 2                                   | 10            | 20                 | 40            | 80                  |                           |        |       |
| Segregated                                 | For Retailer A | 2                                   | 10            | 20                 | 40            | 80                  |                           |        |       |
| Multi Crop Farm<br>India<br>RA_00016832209 | -              | 1                                   | 10            | 10                 | 40            | 40                  |                           |        |       |
| Multi Crop Farm<br>Kenya<br>RA_00012522206 |                | 2.5                                 | 10            | 25                 | 40            | 100                 |                           |        | 1     |
| TEA_farm001<br>RA_00007352110              | -              | 2                                   | 10            | 20                 | 40            | 80                  |                           |        |       |
|                                            | Total Volum    | ne (MT): 13.5                       |               | SD Total (USD): 13 | 15            | SI Total (USD): 540 |                           |        |       |
| 6 records                                  |                | Show 10 -                           |               |                    |               |                     |                           |        |       |
|                                            |                |                                     |               |                    |               | Cancel              | Reset Save                | e Fina | alize |

![](_page_32_Picture_9.jpeg)

![](_page_33_Picture_0.jpeg)

Per salvare le informazioni aggiornate e tornare al modulo in un secondo momento, fare clic su "Salva". Per reimpostare tutte le informazioni sulle tariffe predefinite e ricominciare da capo, fare clic su "Reset" (Ripristina).

Una volta che il report è completo e accurato, fai clic su "Finalize" (Finalizzare). Verrà visualizzato un disclaimer legale. Dopo aver fatto clic su "Agree" (Accetta), Rainforest Alliance emetterà la fattura per i totali indicati nel modulo finalizzato. La fattura verrà inviata via email.

![](_page_33_Figure_3.jpeg)

# 20. FUNZIONI SPECIFICHE PER ERBE E SPEZIE

### 20.A MISCELE PER TISANE

Le miscele per tisane possono essere create nel sistema seguendo le istruzioni riportate nella Sezione 15.A.3. Erbe e spezie diverse possono essere miscelate nell'ambito di una vendita in blocco e vendute da lì in poi utilizzando la funzione "Nascondi impronta" (Mask Footprint).

## 21. FUNZIONI SPECIFICHE PER I FIORI

## 21.A UNITÀ DI MISURA

Tutti i fiori sono segnalati con l'unità di misura "number of stems" (numero di gambi) e non in chilogrammi.

## 21.B BOUQUET

Per segnalare i bouquet nel sistema, le aziende possono utilizzare la funzionalità multiingrediente (cfr. Sezione 15).

# 22. FUNZIONI SPECIFICHE PER BANANE E FRUTTA FRESCA

## 22.A UNITÀ DI MISURA

Per gli ananas, le arance e le banane è possibile effettuare la segnalazione selezionando un'unità di misura diversa (cassa) sulla transazione. L'unità di misura può essere modificata nella sezione "Position" della transazione:

![](_page_33_Picture_15.jpeg)

![](_page_34_Picture_0.jpeg)

| Position                                                       |                                                              |
|----------------------------------------------------------------|--------------------------------------------------------------|
| From Owner                                                     | Pineapple Farm +                                             |
| From Position                                                  |                                                              |
| Certified Volume, Not Appl                                     | licable, Fresh fruit- Pineapple fruit, Identity Preserved, 🔹 |
| Origin Information:<br>Rica, 99972860, KG                      | Pineapple Farm / RA_00009042203 / Costa                      |
| Traceability level:                                            |                                                              |
| Traceability level:<br>Identity Preserved                      | <del>,</del>                                                 |
| Traceability level:<br>Identity Preserved<br>Volume (in ) KG • | •                                                            |

Per effettuare questa azione in MultiTrace, guarda questo <u>video</u>.

# 23. FUNZIONI SPECIFICHE PER LA FRUTTA LAVORATA 23.A BRIX

Tutte le transazioni relative a succhi e puree di frutta trasformata richiedono alle aziende di compilare il campo Brix sulla transazione. L'unità Brix può essere immessa nella sezione "Position" della transazione.

| Position            |              |                |                                            |   |  |  |
|---------------------|--------------|----------------|--------------------------------------------|---|--|--|
| From Owner          |              | Multi Crop     | Multi Crop European Importer and Processor |   |  |  |
| From Position       |              |                |                                            |   |  |  |
| Stock, Juice (Fro:  | zen Concenti | rate), Segrega | ation, Ecuador, 19000 KG                   | * |  |  |
| Origin Information  |              |                | Ecuador                                    |   |  |  |
| Traceability level: |              |                |                                            |   |  |  |
| Segregation         |              |                |                                            | • |  |  |
| Volume (in ) *      | KG •         | •              | 50000                                      |   |  |  |
| Brix % *            | 66.25        |                |                                            |   |  |  |

Per effettuare questa azione in MultiTrace, guarda questo <u>video</u>.

# 24. COMMISSIONI DI PARTECIPAZIONE (ROYALTIES)

Le commissioni di partecipazione (Royalties) sono calcolate per ciascun prodotto, come specificato nel <u>License Agreement di Rainforest Alliance - Termini e condizioni generali</u> in base alle attività svolte nella tracciabilità. Le commissioni di partecipazione vengono addebitate una sola volta nella filiera.

La scheda "Finance" nella schermata iniziale mostra le commissioni di partecipazione per prodotto ed una panoramica delle fatture. La panoramica non include la cronologia dei pagamenti.

![](_page_34_Picture_10.jpeg)

![](_page_35_Picture_0.jpeg)

# 25. CRONOLOGIA DELLE MODIFICHE

| Versione no. | In Vigore Dal | Modifiche                                                                                                    | Precedente<br>Versione no. |
|--------------|---------------|----------------------------------------------------------------------------------------------------|----------------------------|
| 1.0          | Ottobre 2022  | Nuova versione                                                                                                    | N/A                        |
| 1.1          | Aprile 2023   | Le istruzioni sulla conversione dei<br>volumi di tè prima di effettuare<br>l'operazione di riscatto (redeem)<br>del tè sono state rimosse.                                                           | 1.0                        |
| 1.2          | Maggio 2023   | Le istruzioni sull'aggregazione dei<br>volumi (Sezione 14) sono state<br>aggiornate. Il campo 'Reference'<br>(Riferimento) è ora obbligatorio<br>nelle schermate Vendita,<br>Conversioni e Riscatto. | 1.1                        |
| 1.3          | luglio 2023   | Nuova sezione per il tè SD/SI<br>(Sezione 19.C)                                                                                                    | 1.2                        |

#### Esclusione di responsabilità per la traduzione

Per chiarire eventuali dubbi sull'esatto significato delle informazioni contenute nella traduzione, occorre fare riferimento alla versione ufficiale in inglese.

![](_page_35_Picture_5.jpeg)